#### Workshop set up: QGIS project

Download and extract the zip file:

NatureBasedSolutionsForWater\_ViridianLogic.zip

The link to this zip file is in the pre-course email sent on Friday 19<sup>th</sup> March 2021

Open up **QGIS** (this workshop is based on version 3.16.4)

Set the projection to

EPSG:27700

Open up a New Empty Project

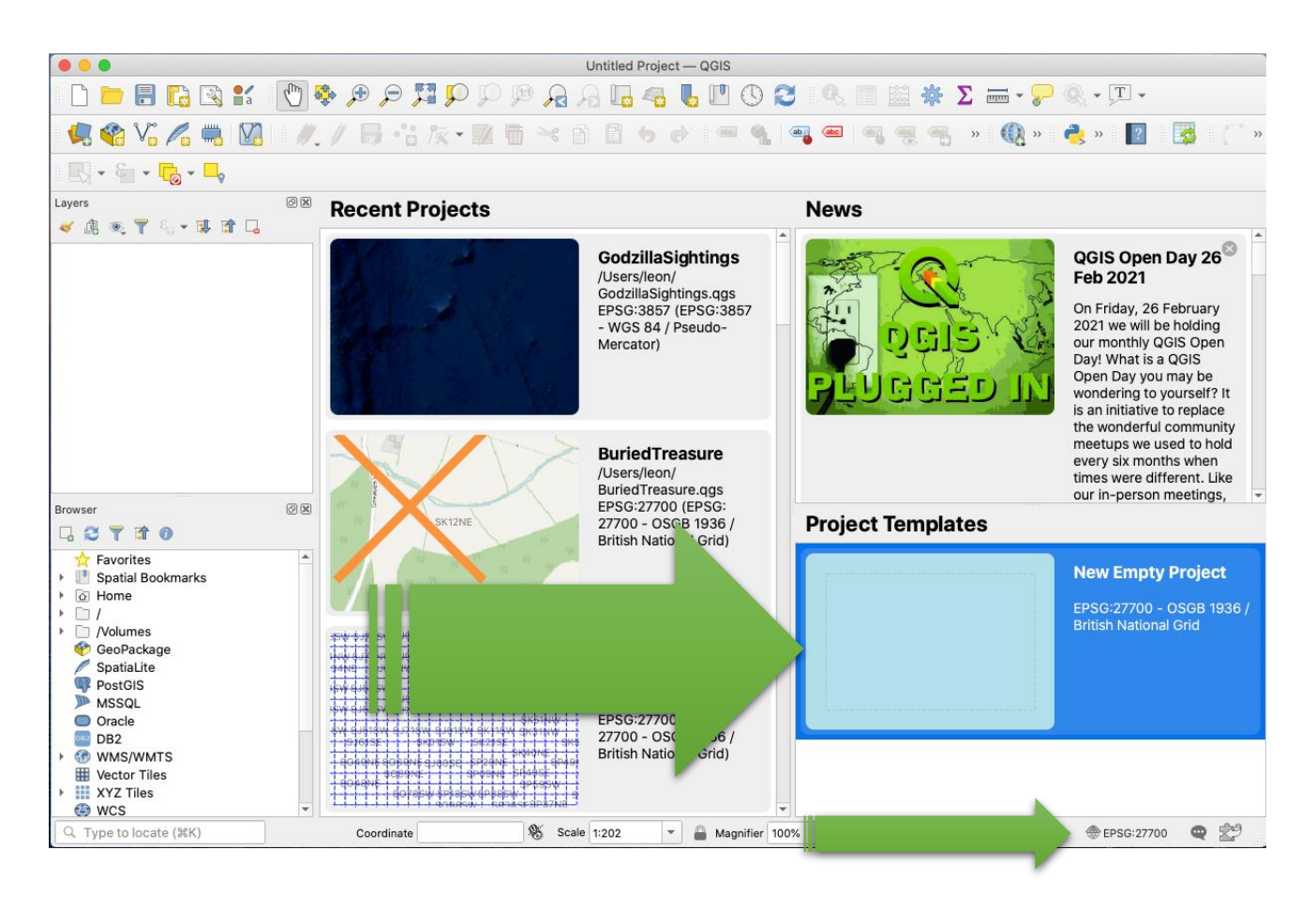

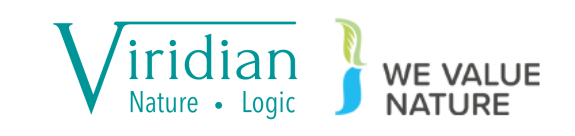

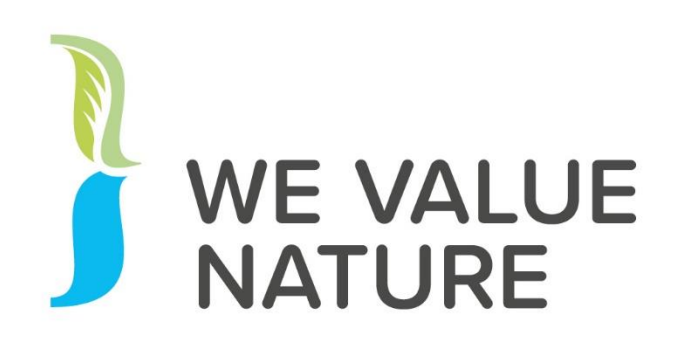

#### 10-DAY CHALLENGE

11-24 March 2021

Events and activities for naturally-smarter businesses

Viridian Nature • Logic

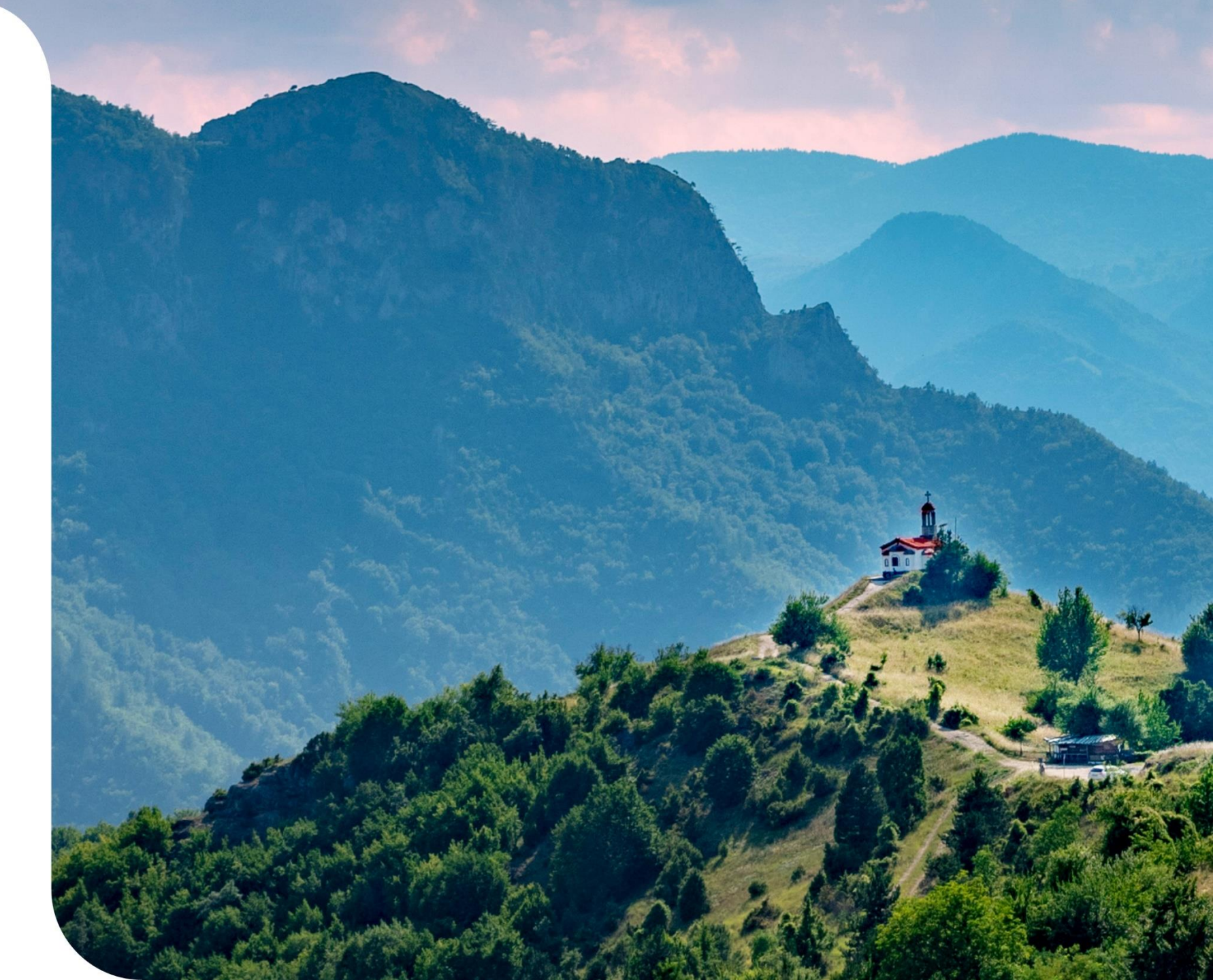

#### Get involved in The We Value Nature 10-Day Challenge

- Complete daily challenges. Each challenge can be completed in around 10 –15 minutes and will help you take the next step on your nature journey.
- Register for practical, interactive sessions.

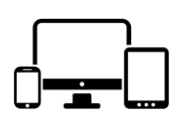

wevaluenature.eu/10-day-challenge

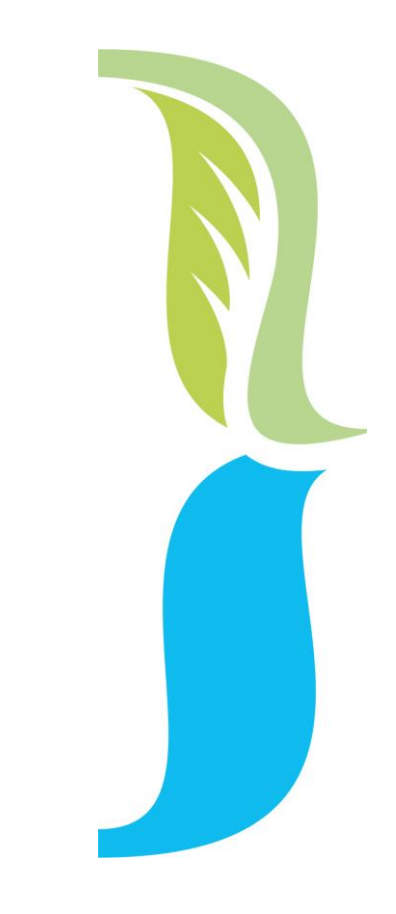

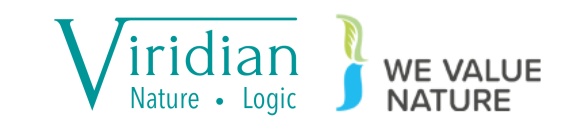

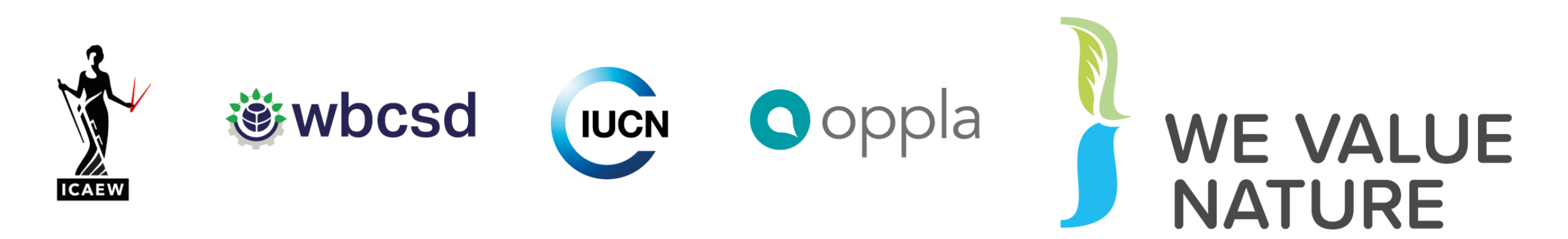

#### Supporting

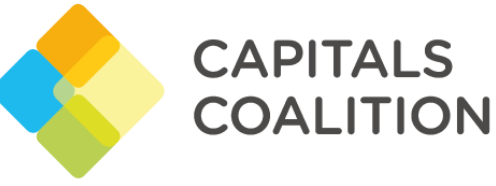

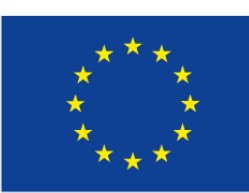

This project has received funding from the European Union's Horizon 2020 research and innovation programme under grant agreement No 821303 wevaluenature.eu info@wevaluenature.eu @WeValueNature

## A practical workshop on modelling nature-based solutions for water

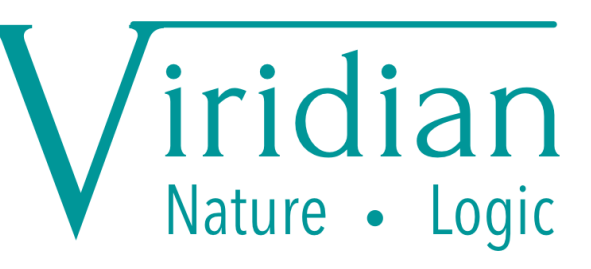

Dr Leon Baruah leon@viridianlogic.com

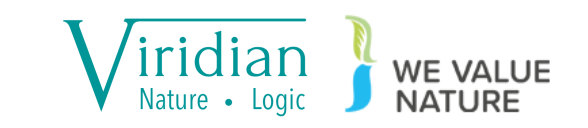

#### Workshop set up: QGIS project

Download and extract the zip file:

NatureBasedSolutionsForWater\_ViridianLogic.zip

The link to this zip file is in the pre-course email sent on Friday 19<sup>th</sup> March 2021

Open up **QGIS** (this workshop is based on version 3.16.4)

Set the projection to

EPSG:27700

Open up a New Empty Project

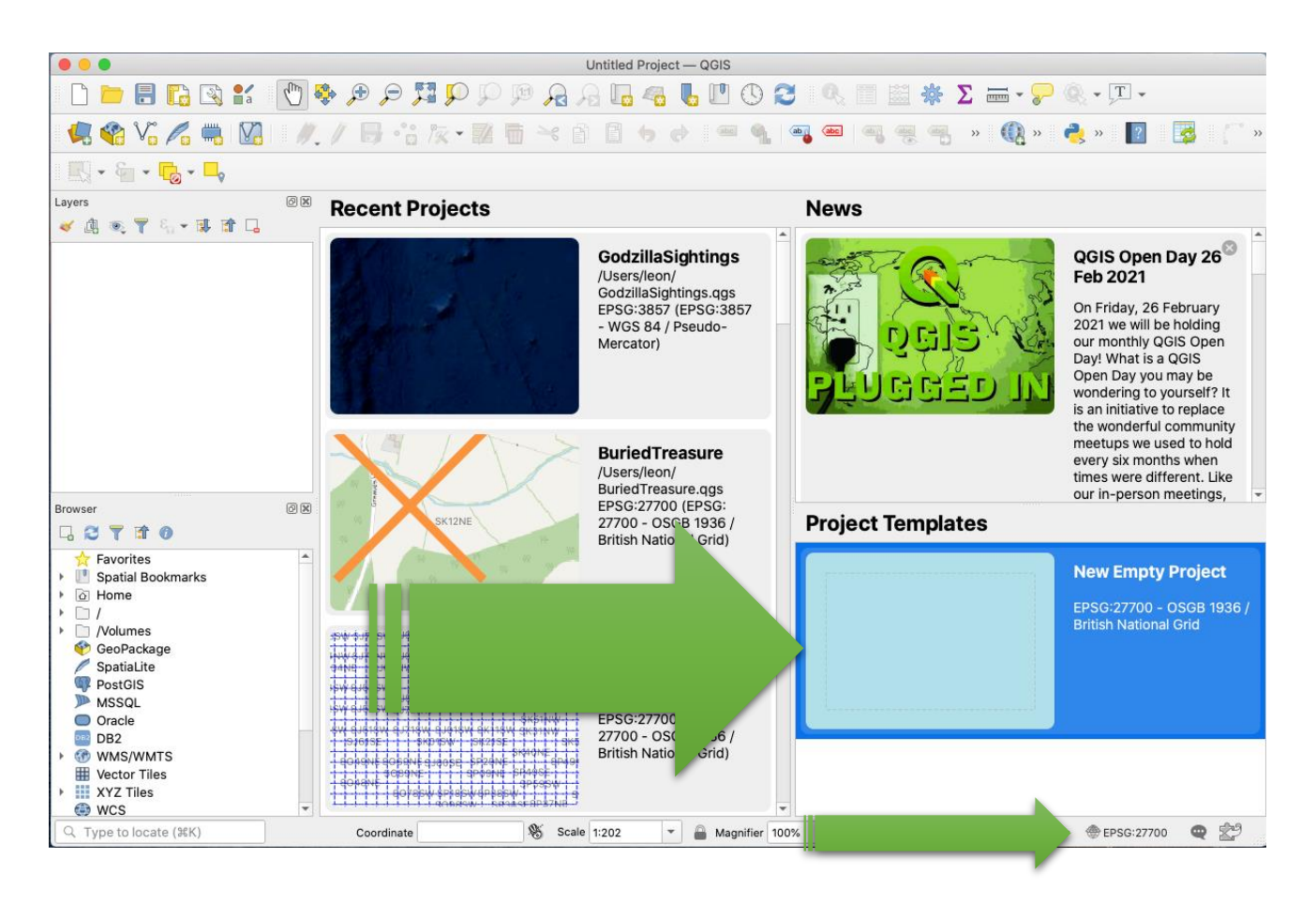

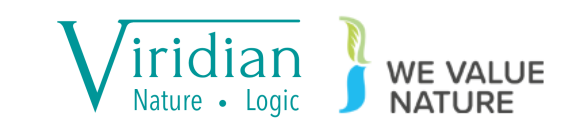

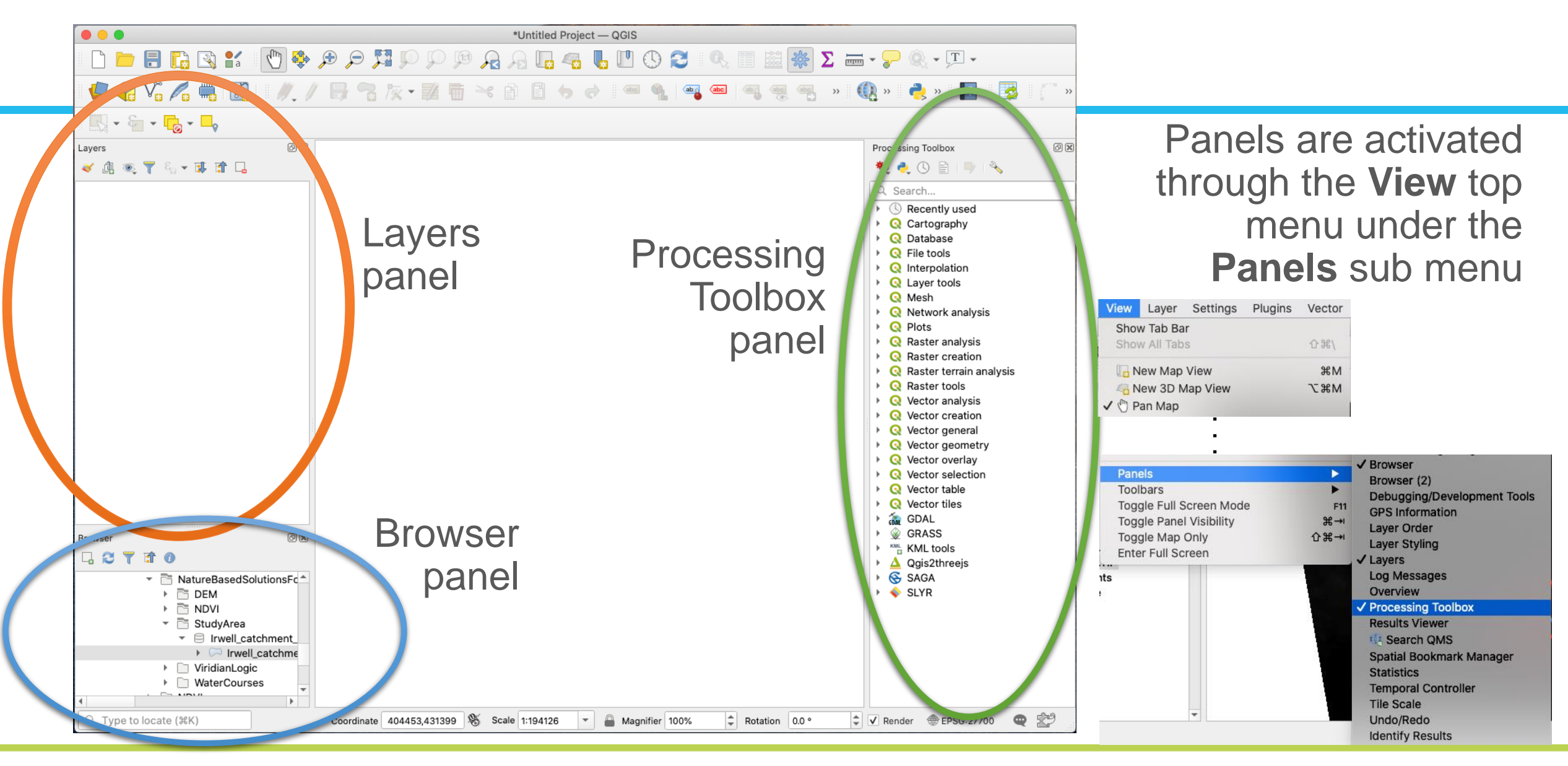

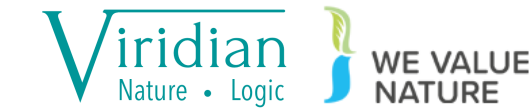

### Workshop set up: QGIS project

Open QuickMapServices through the Web top menu

Load OSM Standard

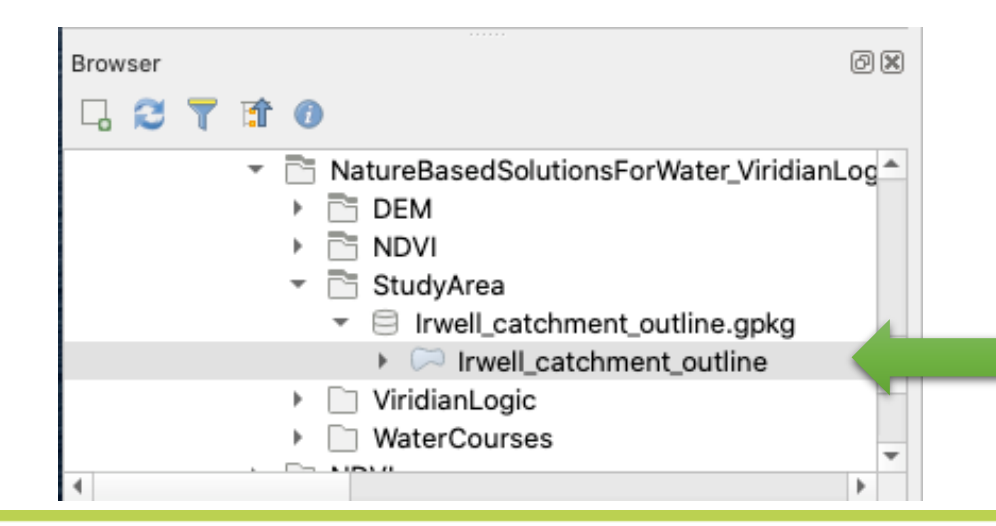

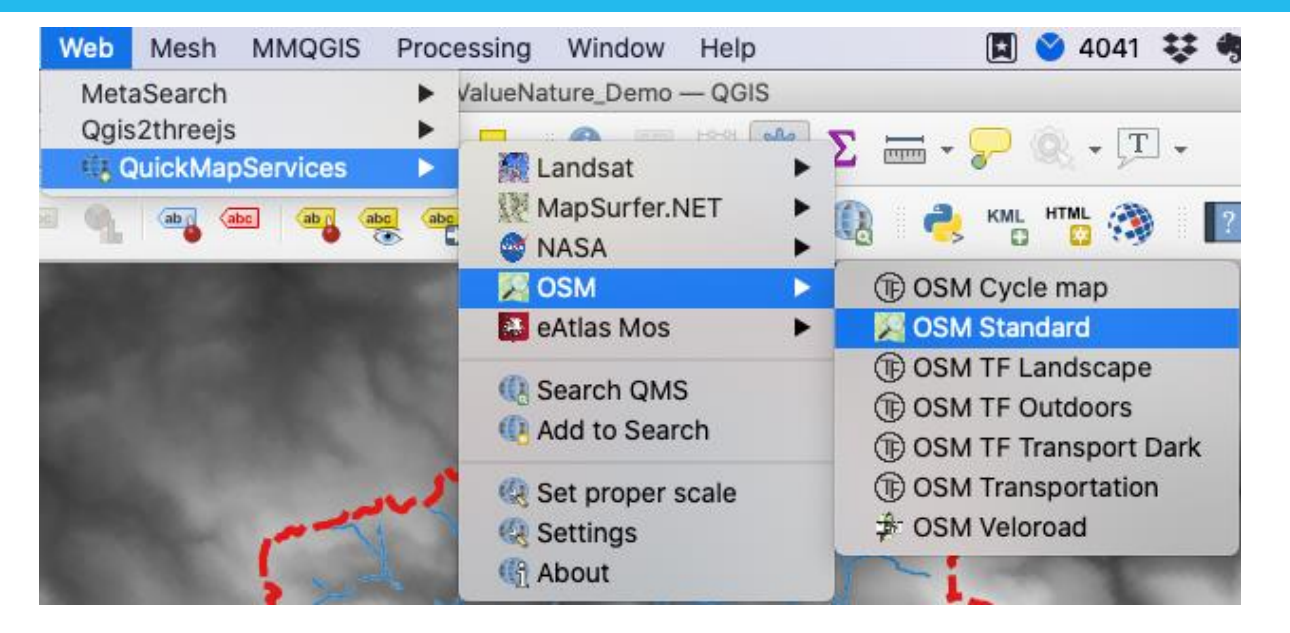

Navigate to where you unzipped the workshop data & add the catchment outline from the **StudyArea** folder

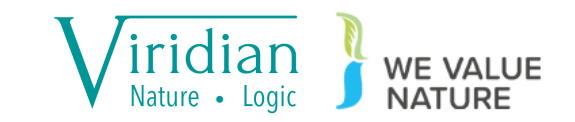

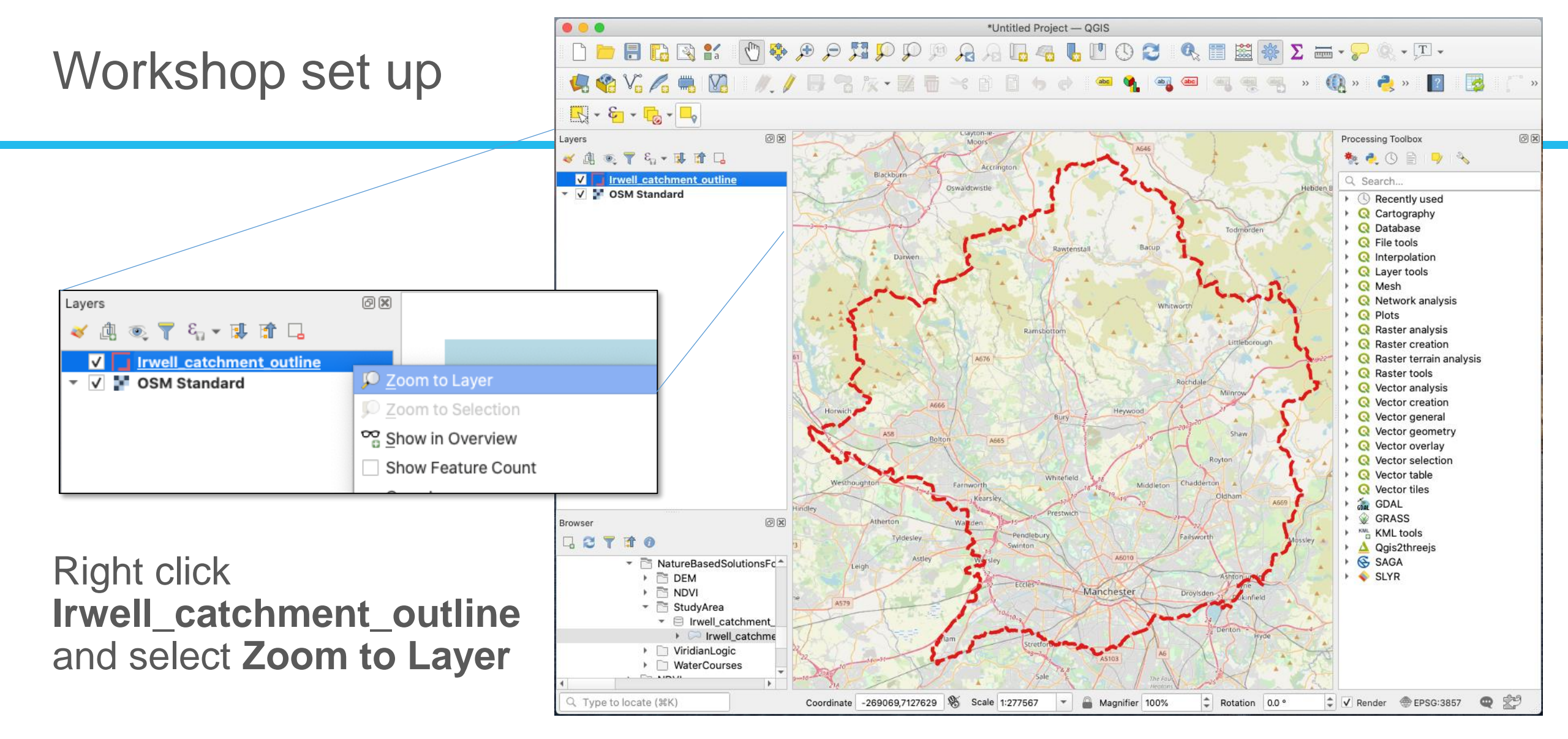

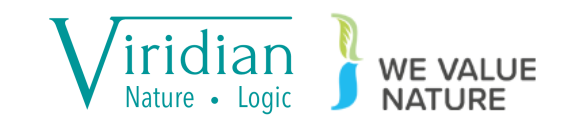

#### Irwell - background

#### Press release

#### Natural flood management project to begin at Greater Manchester beauty spot

A project designed to implement natural flood risk management (NFM), techniques for communities that lie within the catchment of the River Irwell will commence in the coming weeks.

> Environment Agency 9 September 2020

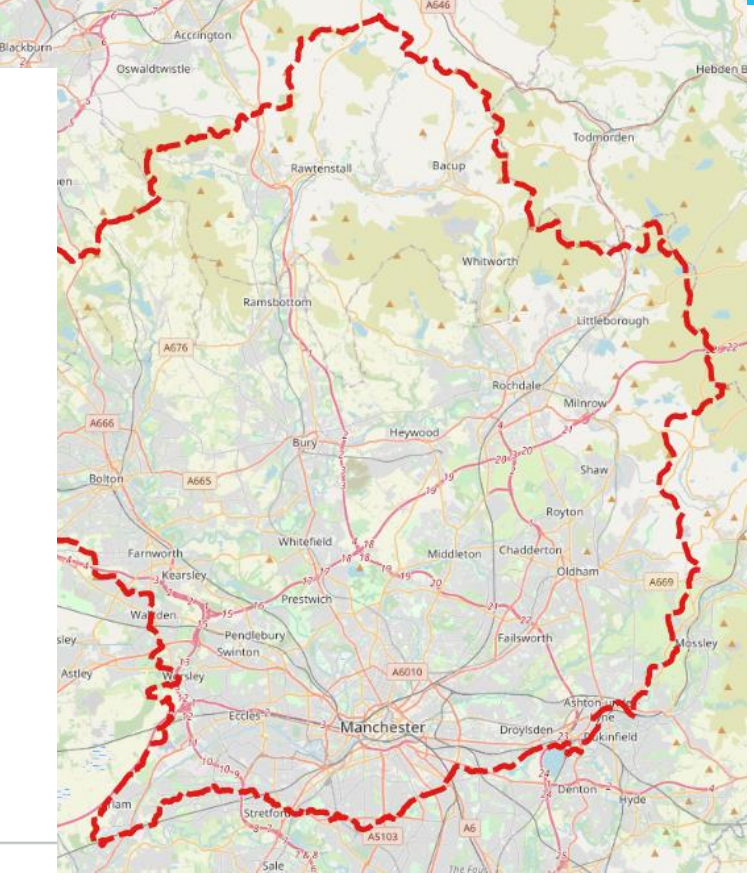

Viridian Nature · Logic

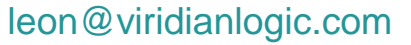

From:

Published:

## NDVI

Normalized Difference Vegetation Index

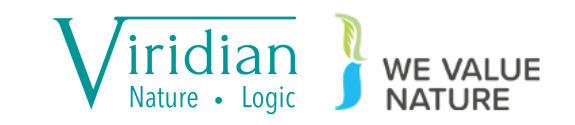

## NDVI (Normalised Difference Vegetation Index)

- NDVI is a way of measuring vegetation "greenness" by looking at the relative reflectiveness of photosynthesizing plant material.
- This is done typically using red and infrared bands from remote sensing data. Areas that are not reflective (i.e., dark) in the red area of the spectrum, where chlorophyll absorbs light, but bright in the infrared.

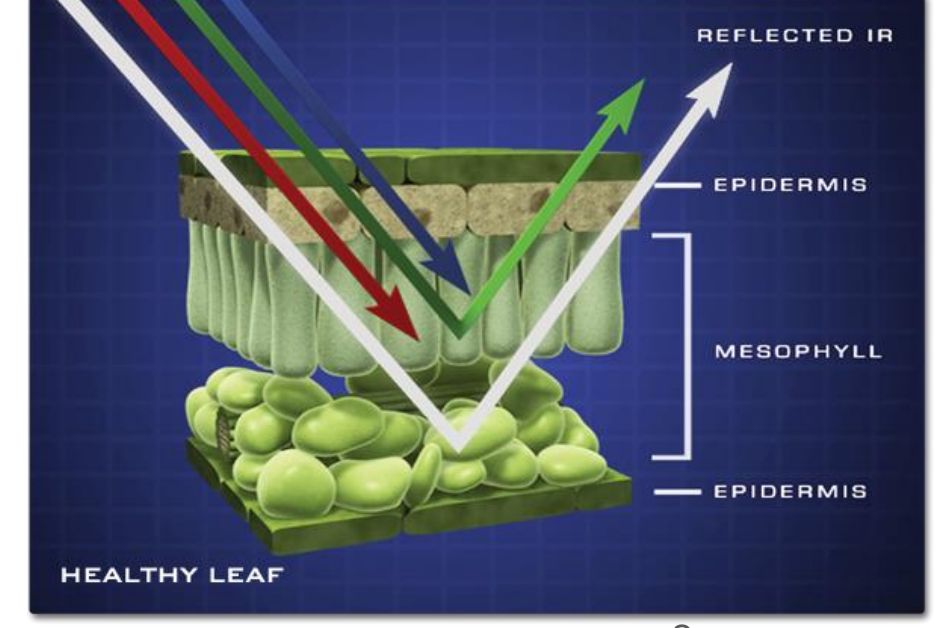

Source: nasa.gov

 NDVI values mathematically range from -1 to +1, although most vegetated land will have positive NDVI values, whilst water will typically have small or negative NDVI values.

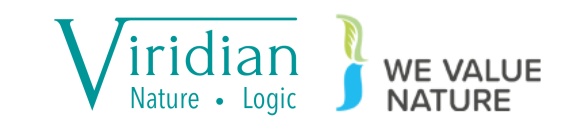

science for a changing world

NDVI data sources

In this workshop we will be using Sentinel 2 data dating from April 2020 (selected for minimal amount of cloud cover).

Data here was downloaded from eos.com/landviewer/

Data is openly available from a number of platforms such as

- Copernicus Open Access Hub scihub.copernicus.eu
- Earth Explorer earthexplorer.usgs.gov

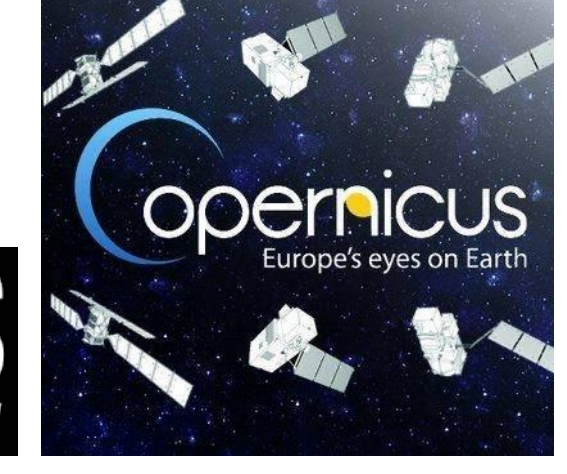

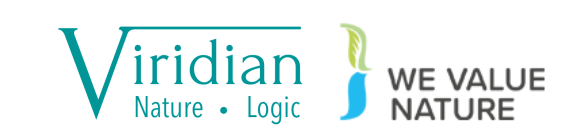

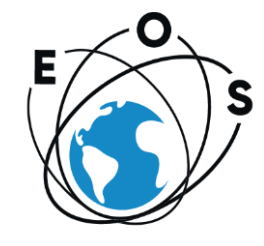

#### Sentinel 2 data

The calculation we are going to undertake use the infrared and red bands, which are the Sentinel 2A bands 4 (red) and 8 (infrared).

|  |                |                        | Sentir                        | nel-2A            | Sentir                        |                   |                        |
|--|----------------|------------------------|-------------------------------|-------------------|-------------------------------|-------------------|------------------------|
|  | Band<br>number | Band<br>name           | Central<br>wavelength<br>(nm) | Bandwidth<br>(nm) | Central<br>wavelength<br>(nm) | Bandwidth<br>(nm) | Resolution<br>(meters) |
|  | 1              | Coastal<br>aerosol     | 443.9                         | 20                | 442.3                         | 20                | 60                     |
|  | 2              | Blue                   | 496.6                         | 65                | 492.1                         | 65                | 10                     |
|  | 3              | Green                  | 560.0                         | 35                | 559                           | 35                | 10                     |
|  | 4              | Red                    | 664.5                         | 30                | 665                           | 30                | 10                     |
|  | 5              | Vegetation<br>Red Edge | 703.9                         | 15                | 703.8                         | 15                | 20                     |
|  | 6              | Vegetation<br>Red Edge | 740.2                         | 15                | 739.1                         | 15                | 20                     |
|  | 7              | Vegetation<br>Red Edge | 782.5                         | 20                | 779.7                         | 20                | 20                     |
|  | 8              | NIR                    | 835.1                         | 115               | 833                           | 115               | 10                     |
|  | 8b             | Narrow<br>NIR          | 864.8                         | 20                | 864                           | 20                | 20                     |
|  | 9              | Water<br>vapour        | 945.0                         | 20                | 943.2                         | 20                | 60                     |
|  | 10             | SWIR –<br>Cirrus       | 1373.5                        | 30                | 1376.9                        | 30                | 60                     |
|  | 11             | SWIR                   | 1613.7                        | 90                | 1610.4                        | 90                | 20                     |
|  | 12             | SWIR                   | 2202.4                        | 180               | 2185.7                        | 180               | 20                     |

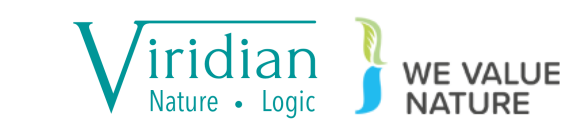

- With the Browser Panel, drag the Sentinel tiles (named S2B...tif) into QGIS
- Since the data are monochromatic, they should appear as simple black/grey/white tiles

| Raster | Database      | Web |
|--------|---------------|-----|
| 🐴 Ra   | ster Calculat | ог  |
| Align  | Rasters       |     |
| ii Ge  | oreferencer.  |     |
| Analy  | sis           |     |
| Projec | ctions        | •   |
| Misce  | llaneous      |     |
| Extrac | ction         |     |
| Conve  | ersion        |     |
|        |               |     |

Next, open **Raster Calculator** by selecting it from the **Raster** top menu

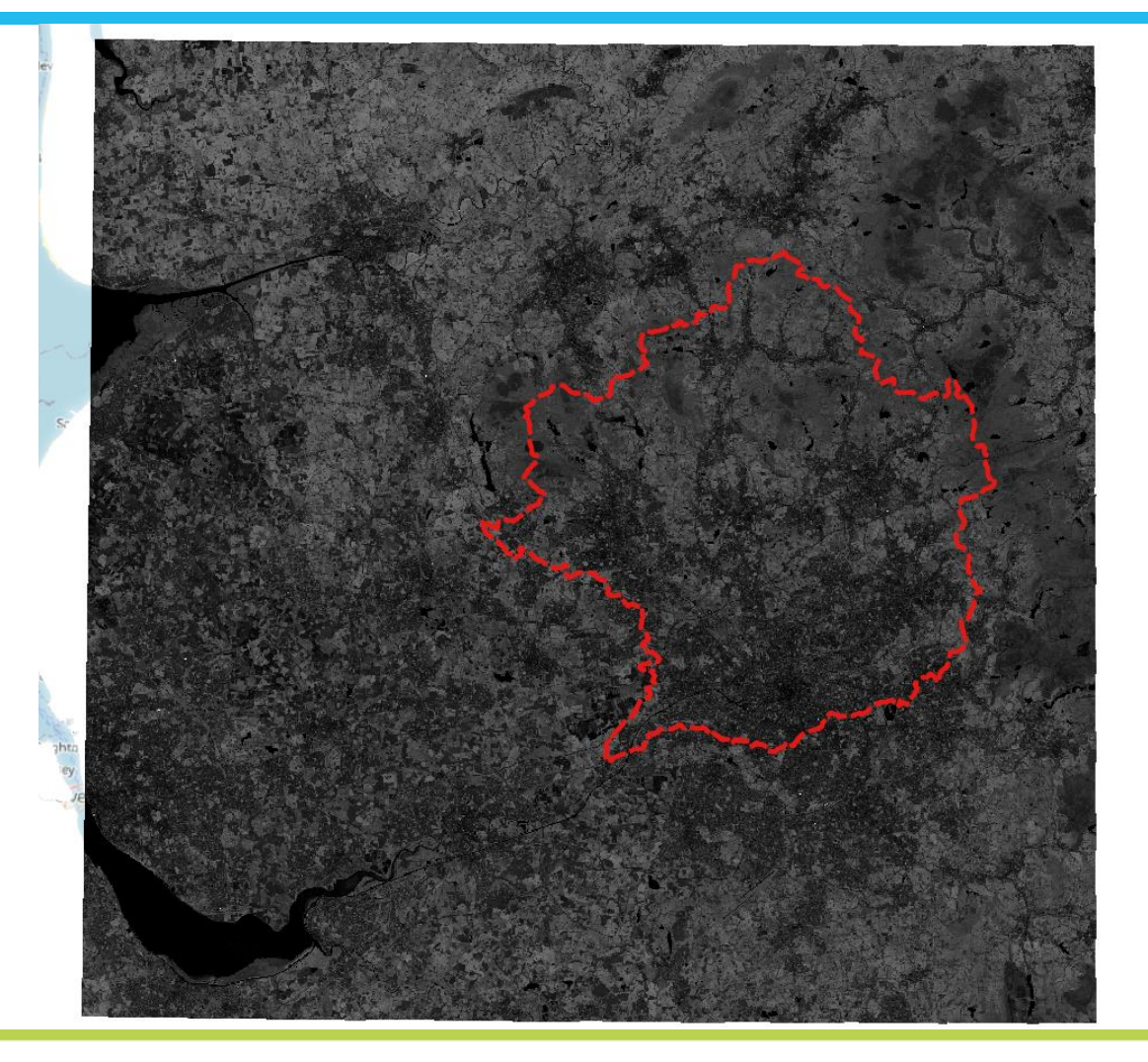

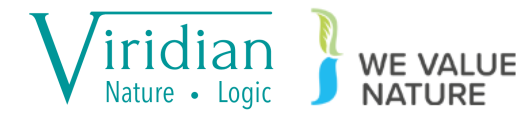

#### • Set an output file name

• NDVI is calculated with the following formula:

$$NDVI = \frac{(NIR - Red)}{(NIR + Red)}$$

 The expression can be built by clicking the buttons & the layers in the top panel

|                                    |                 |               |              |                |         | Raster Ca  | alculator                                                  |         |          |                 |                |           |                 |               |
|------------------------------------|-----------------|---------------|--------------|----------------|---------|------------|------------------------------------------------------------|---------|----------|-----------------|----------------|-----------|-----------------|---------------|
| Raster Bands                       | \$              |               |              |                |         | Result Lay | er                                                         |         |          |                 |                |           |                 |               |
| S2B_tile_20200424_30UWE_0_R10B04@1 |                 |               |              | Output la      | yer     | 'iri       | 'iridianTwo/JOBS/45_WeValueNature/NDVI/20200424_NDVI.tif 🛛 |         |          |                 |                |           |                 |               |
| 526_tile_202                       | 200424_300WE    | _U_KIUBU8@1   |              |                |         | Output fo  | rmat                                                       | G       | eoTIFF   | F               |                |           |                 | -             |
|                                    |                 |               |              |                |         | Selected   | Layer Exte                                                 | ent     |          |                 |                |           |                 |               |
|                                    |                 |               |              |                |         | X min      | 499980.0                                                   | 00000   | ķ        | \$              |                | X max     | 572720.0000     | 0             |
|                                    |                 |               |              |                |         | Y min      | 5901740.0                                                  | 00000   | ķ        | \$              |                | Y max     | 5972470.000     | 00 \$         |
|                                    |                 |               |              |                |         | Columns    | 7274                                                       |         | ķ        | \$              |                | Rows      | 7073            | \$            |
|                                    |                 |               |              |                |         | Output Cl  | RS                                                         | E       | PSG:32   | 2630 - WGS 84   | / UTM zone 3   | ON        |                 | -             |
|                                    |                 |               |              |                |         | ✓ Add re   | sult to proj                                               | ject    |          |                 |                |           |                 |               |
|                                    | ;               |               |              |                |         |            |                                                            |         |          |                 |                |           |                 |               |
| +                                  |                 | sart          | cos          | sin            | t       | an         | loa10                                                      |         | (        |                 |                |           |                 |               |
|                                    |                 |               | acos         | asin           | a       | tan        | In                                                         |         | <u>`</u> |                 |                |           |                 |               |
| ~                                  |                 |               | !=           | <=             |         | >=         | AND                                                        |         | ,<br>DB  |                 |                |           |                 |               |
| abs                                | min             | max           |              |                |         |            | 7.110                                                      |         |          |                 |                |           |                 |               |
| Raster Calcu                       | lator Expressi  | on            |              |                |         |            |                                                            |         |          |                 |                |           |                 |               |
| ( 1000 +11-                        |                 |               | #000 ±11- 00 |                |         |            |                                                            |         |          |                 |                |           |                 |               |
| ("S2B_tile                         | _20200424_30UWE | 0_R10808@1" - | "S2B_t11e_20 | 100424_30UWE_0 | _R10804 | 4@1") / (  | "S2B_t11e                                                  | _202004 | 424_300  | UWE_0_R10B08@1* | + "S2B_t11e_20 | 8200424_3 | 800WE_0_R108040 | <u>,</u> 1" ) |
| Expression val                     | lid             |               |              |                |         |            |                                                            |         |          |                 |                |           |                 |               |
| Help                               |                 |               |              |                |         |            |                                                            |         |          |                 |                |           | Cancel          | ОК            |
|                                    |                 |               |              |                |         |            |                                                            |         |          |                 |                |           |                 |               |

("S2B\_tile\_20200424\_30UWE\_0\_R10B08@1" - "S2B\_tile\_20200424\_30UWE\_0\_R10B04@1")/( "S2B\_tile\_20200424\_30UWE\_0\_R10B08@1" + "S2B\_tile\_20200424\_30UWE\_0\_R10B04@1")

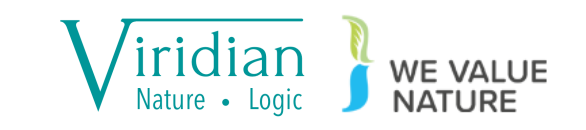

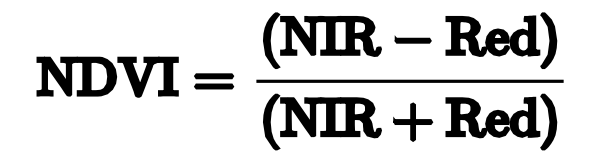

• The output will match the **20200424\_NDVI.tif** file in the **NDVI** folder.

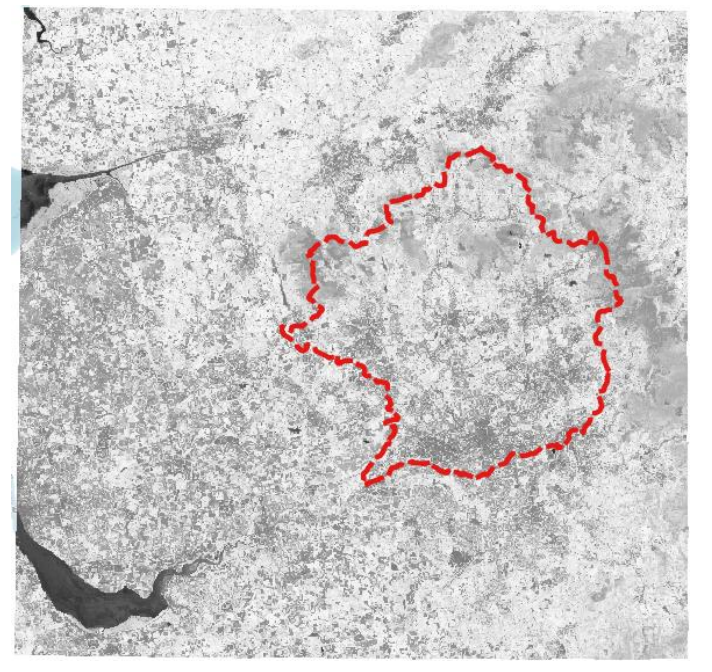

QGIS style file
 20200424\_NDVI.qmI
 can be applied to your output.

Note that QGIS will automatically applies style files that are in the same folder as the file they apply to, if they are named the same.

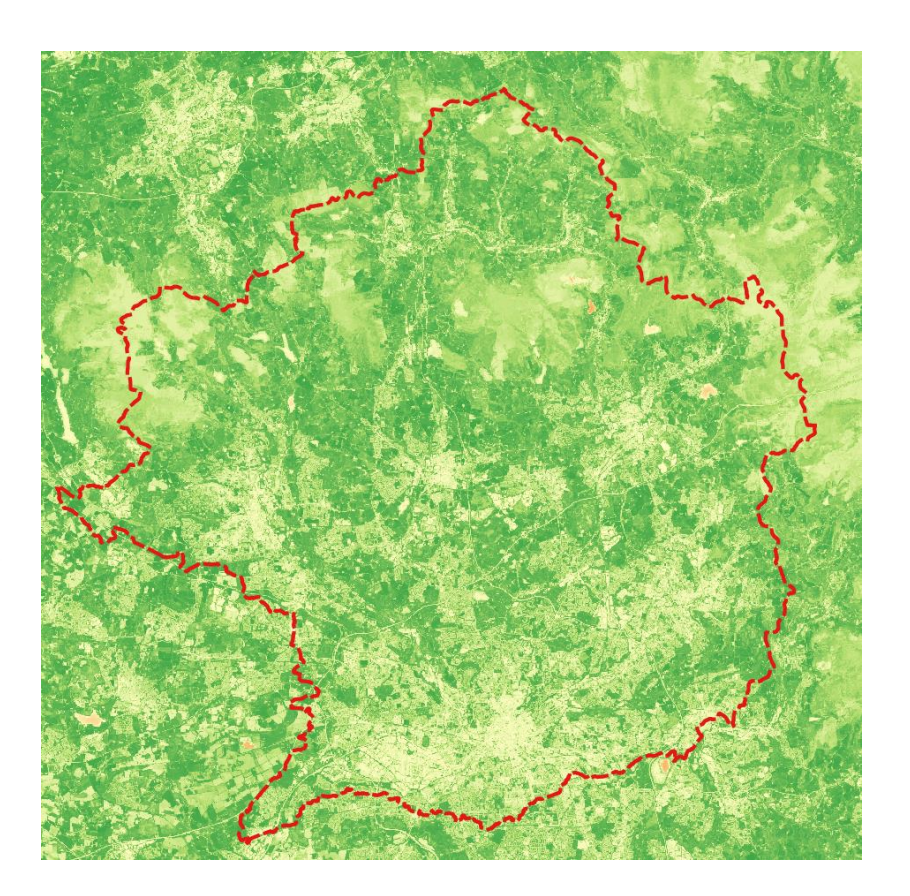

("S2B\_tile\_20200424\_30UWE\_0\_R10B08@1" - "S2B\_tile\_20200424\_30UWE\_0\_R10B04@1" ) / ( "S2B\_tile\_20200424\_30UWE\_0\_R10B08@1" + "S2B\_tile\_20200424\_30UWE\_0\_R10B04@1" )

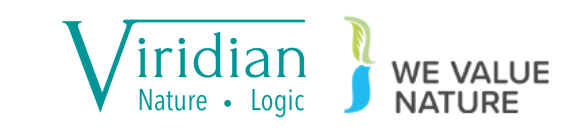

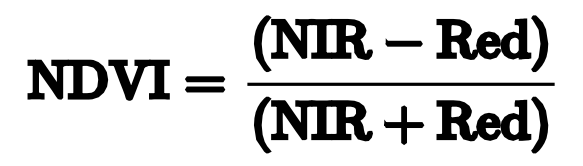

- To apply a QGIS style file, rightclick the NDVI layer in the Layers panel and click Properties.
- The Symbology tab on the left is where styling is changed.
- Click the Style button on the bottom, select Load Style... navigate to 20200424\_NDVI.qml and press Apply

| •            |                |                        | Layer Properties – | – 20200424_NDVI - | — Symbology   |                  |        |         |   |
|--------------|----------------|------------------------|--------------------|-------------------|---------------|------------------|--------|---------|---|
|              | Band Render    | ing                    |                    |                   |               |                  |        |         |   |
| Information  | Render type    | ingleband gray 👻       |                    |                   |               |                  |        |         |   |
| Source       | Gray band      | Band 1 (Gray)          |                    |                   |               |                  |        |         | - |
| Symbology    | Color gradient | Black to white         |                    |                   |               |                  |        |         | • |
| Transparency | Contrast       | Min -0.761017          |                    |                   | Max           | 0.999489         |        |         | - |
| Histogram    | enhancement    |                        |                    |                   |               |                  |        |         |   |
| Rendering    |                |                        |                    |                   |               |                  |        |         |   |
| Temporal     |                |                        |                    |                   |               |                  |        |         |   |
| Pyramids     | Min / Max      | Value Settings         |                    |                   |               |                  |        |         |   |
| Metadata :   |                |                        |                    |                   |               |                  |        |         |   |
| Eegend       |                |                        |                    |                   |               |                  |        |         |   |
| QGIS Server  | Color Render   | ing                    |                    |                   |               |                  |        |         |   |
|              | Blending mode  | Normal                 |                    |                   | ~             |                  |        | 🡆 Reset |   |
|              | Brightness     |                        | ••                 | 0                 | Contrast      |                  |        | 0       | ٢ |
|              | Gamma          |                        |                    | 1.00              | 🖨 🛛 Saturatio | on ———           |        | 0       | ٢ |
|              |                |                        |                    |                   | Graysca       | e Off            |        |         | • |
|              | Hue            | Colorize               | Strength           |                   |               |                  | <br>   | 100%    | • |
|              | ✓ Resampling   |                        |                    |                   |               |                  |        |         |   |
|              | Zoomed: in No  | earest neighbour 🔹 out | Nearest neighbour  | Oversampling 2    | .00 💌 🖨       | Early resampling |        |         |   |
|              | Help           | Style - Apply          | >                  |                   |               |                  | Cancel | ОК      |   |

("S2B\_tile\_20200424\_30UWE\_0\_R10B08@1" - "S2B\_tile\_20200424\_30UWE\_0\_R10B04@1" ) / ( "S2B\_tile\_20200424\_30UWE\_0\_R10B08@1" + "S2B\_tile\_20200424\_30UWE\_0\_R10B04@1" )

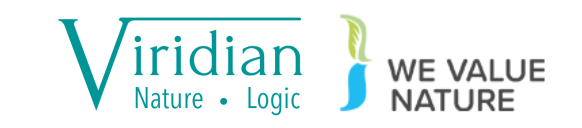

#### NDVI discussion

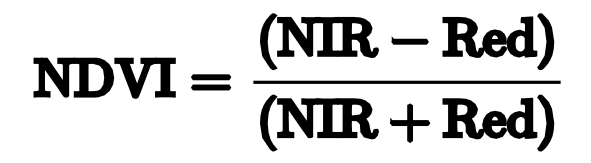

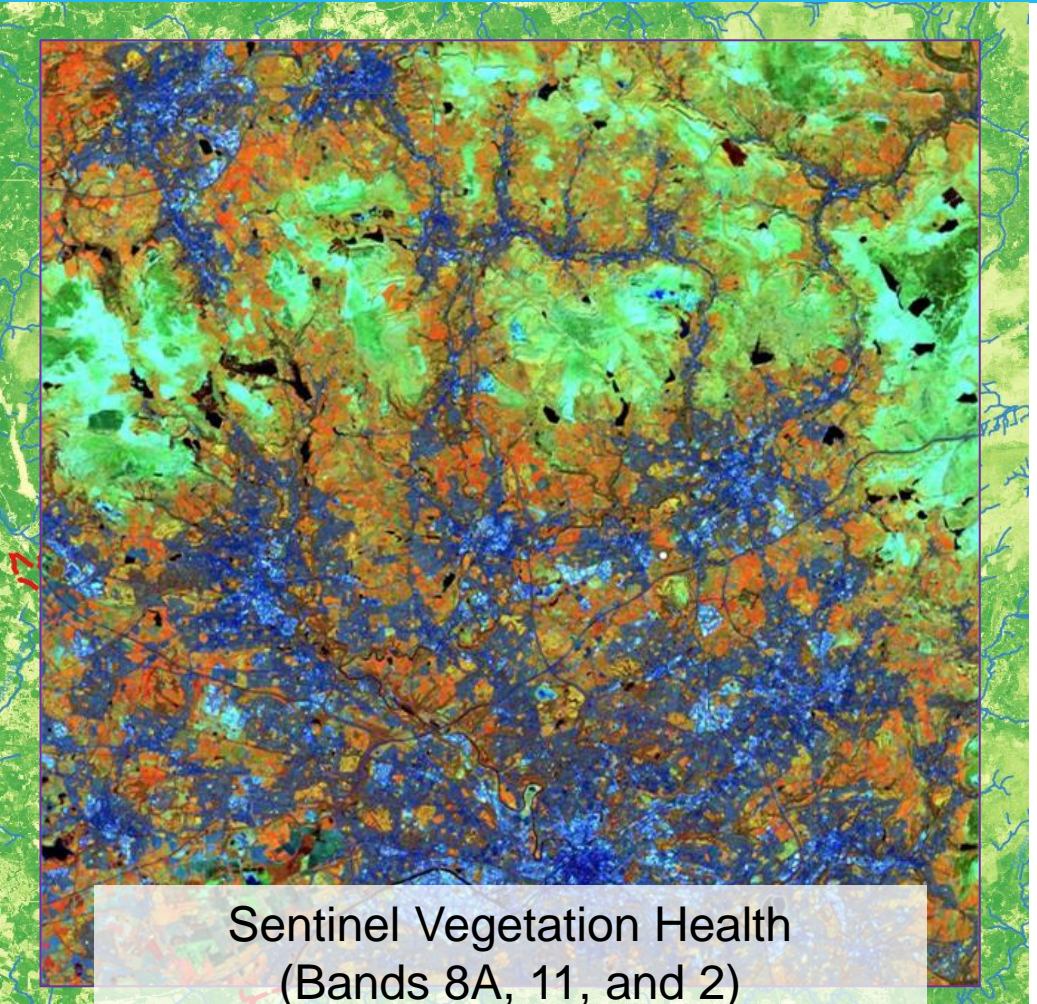

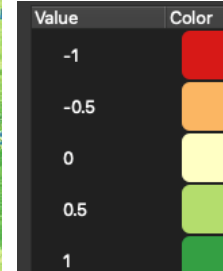

Referencing the NDVI formula, more positive values show a greater abundance of vegetation.

- Comparison to the river network reveals where there are opportunities for more vegetative cover in the landscape
- Comparison with other indicators can lead to a deeper understanding of opportunities
- However, without knowing how overland flows reach the river network, these areas of opportunity may not impact downstream water problems

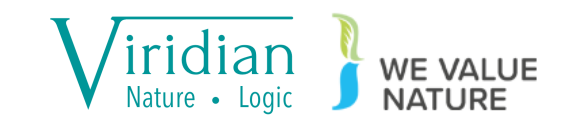

# Hydrologic modelling

Surface flow of water over the topography of the land

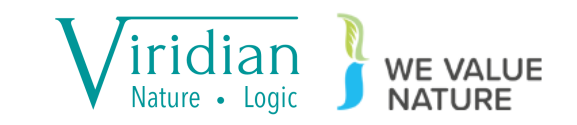

#### Hydrologic modelling

• Knowing where water flows over the landscape gives an indication of where to best place nature-based solutions to slow overland flows that feed the river network.

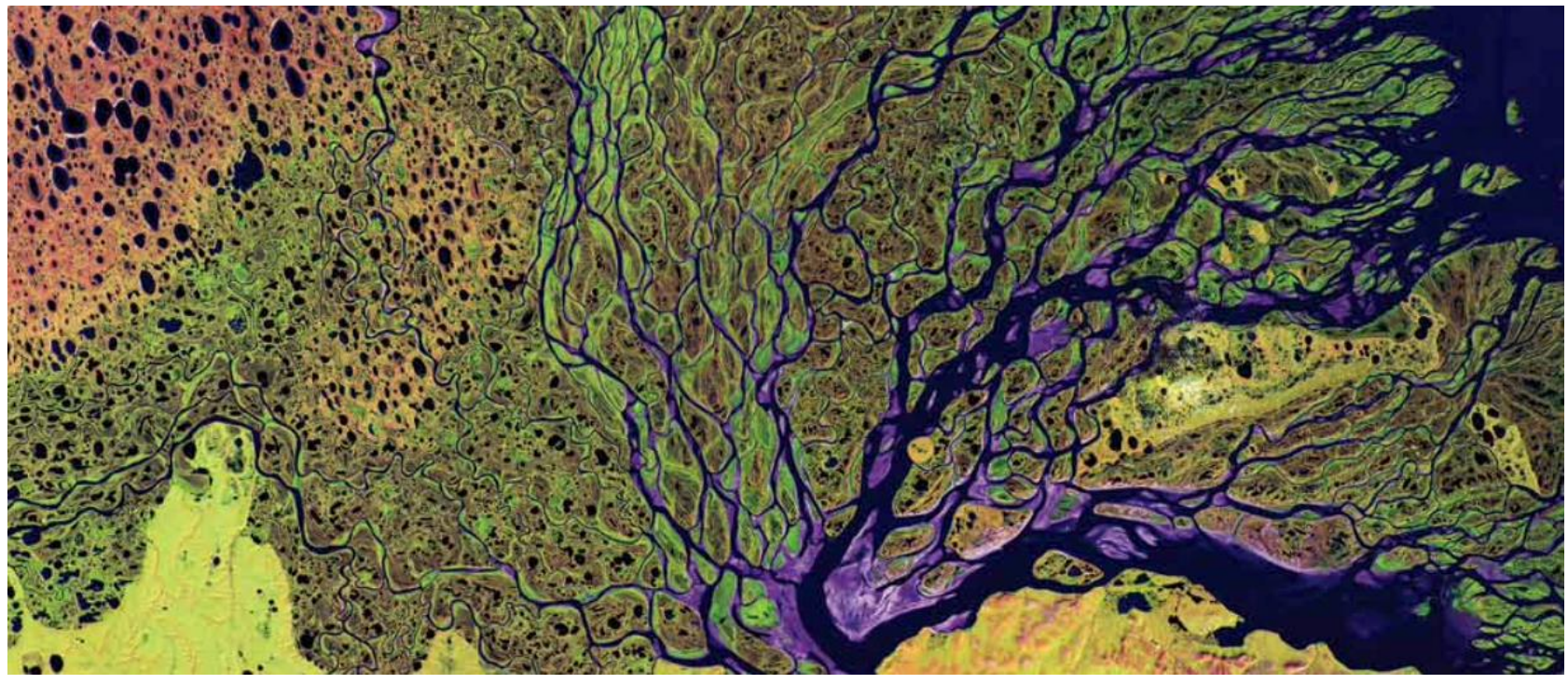

Source: nasa.gov

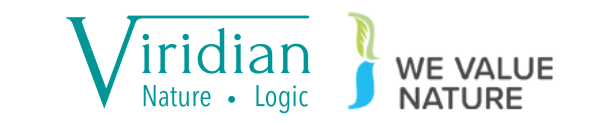

For this workshop, we will produce a basic flow accumulation raster, which simply requires a DEM (Digital Elevation Model).

We will be using the 25m resolution EU DEM v1.1, which is an open data product from Copernicus.

https://land.copernicus.eu/imagery-in-situ/eu-dem/eu-dem-v1.1

Each EU DEM tile covers 10° x 10° and can be several gigabytes in size. A small portion has been clipped from this large tile to use for analyses: eu\_dem\_v11\_Irwell500m.tif in the DEM folder.

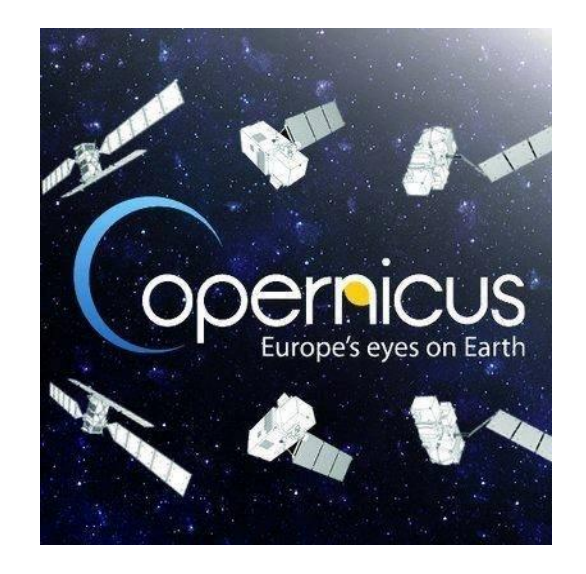

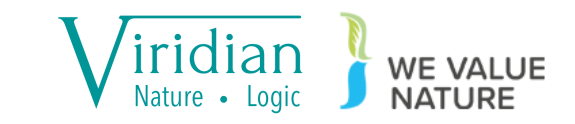

- Load eu\_dem\_v11\_Irwell500m.tif from the DEM folder into QGIS. The DEM is typical of any landscape with hills valleys and dips
- The first two steps of this process are *pit filling* and calculating *flow direction*
- *Pit filling* is necessary because hydrologic algorithms are simple in understanding landscapes and flows that channel into dips never flow out
- *Flow direction* determines the preferred downhill direction of flows in the DEM

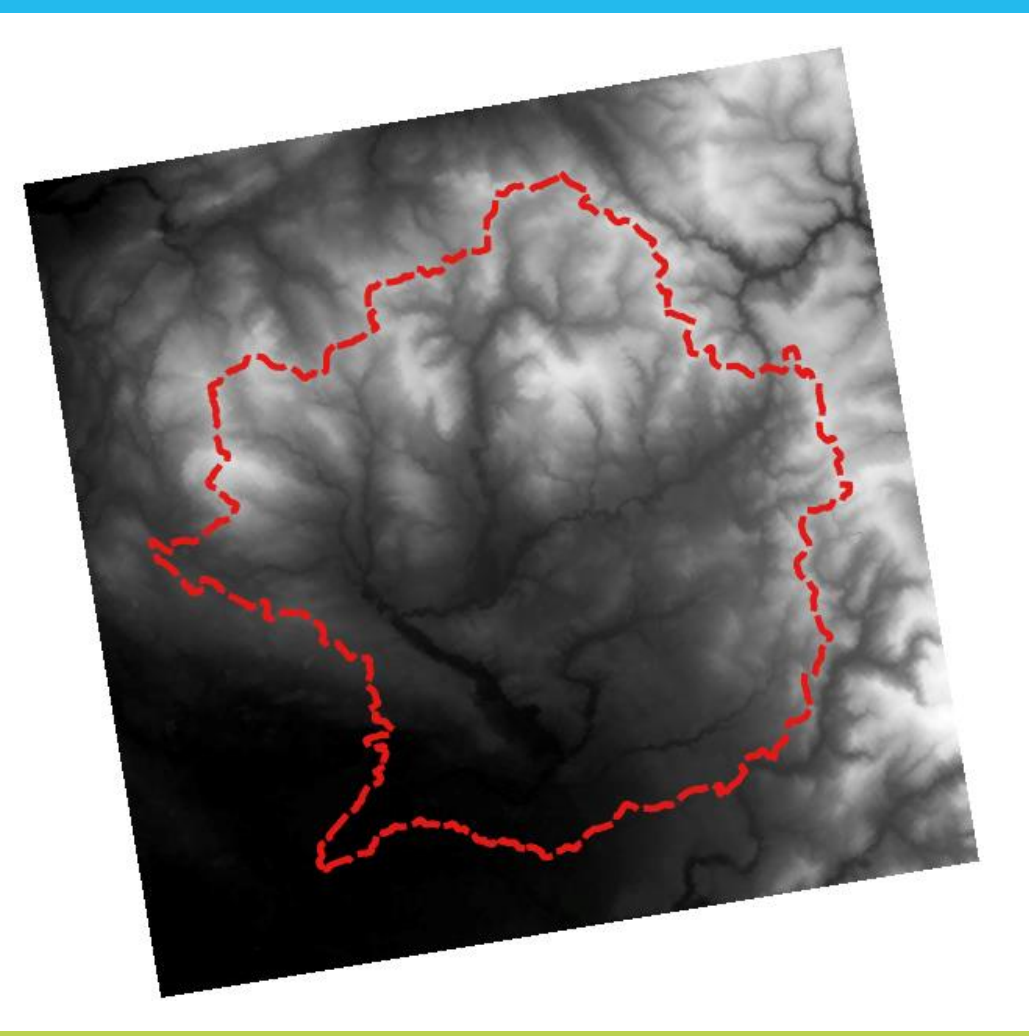

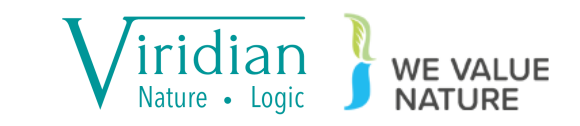

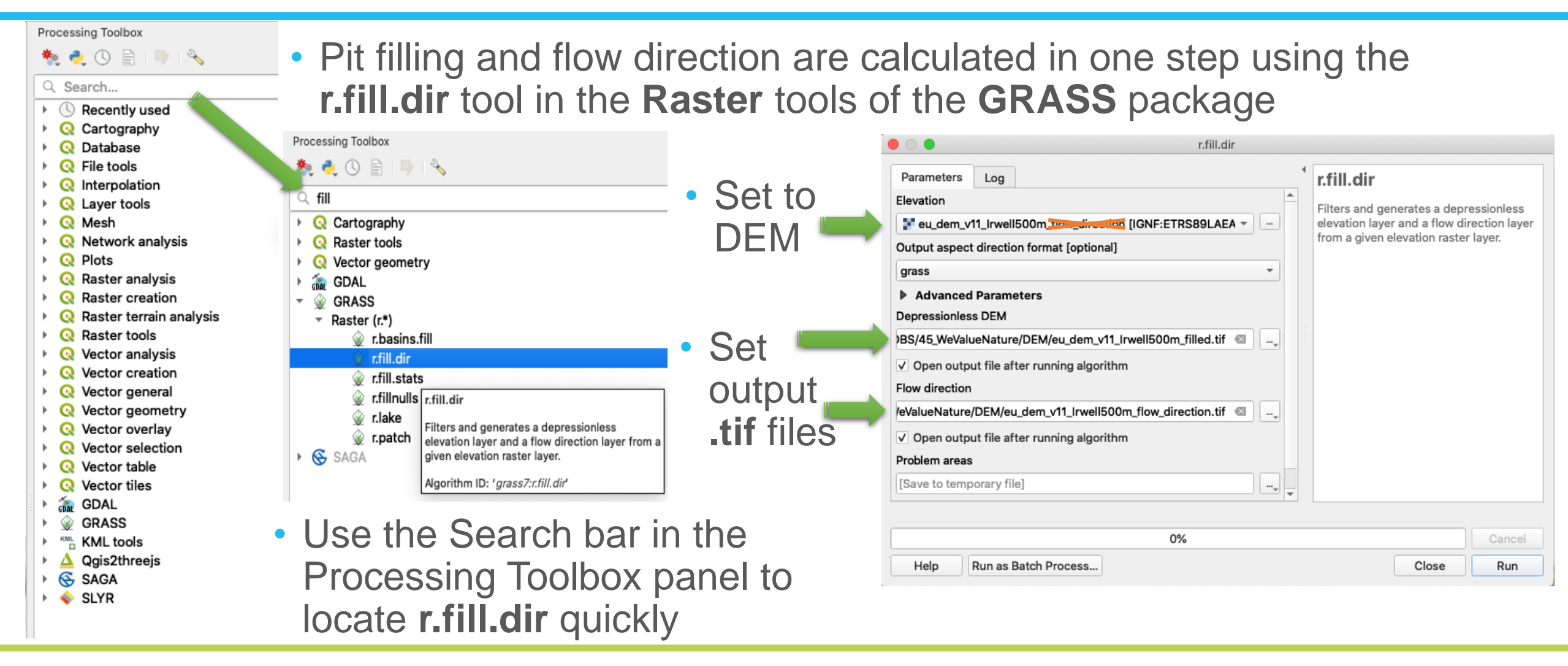

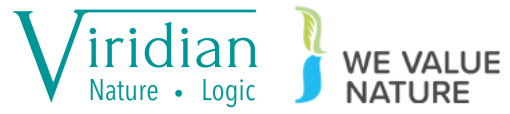

 Optionally fill in paths to the Depressionless DEM and Flow direction parameters, then click Run

| Parameters Log                                  | r.fill.dir                            | 4 | r fill dir                        |                               |                           |
|-------------------------------------------------|---------------------------------------|---|-----------------------------------|-------------------------------|---------------------------|
| Elevation                                       |                                       |   | Filters and ger                   | ierates a dep                 | ressionless               |
| eu_dem_v11_Irwell500m_f                         | ilow_direction [IGNF:ETRS89LAEA -     |   | elevation layer<br>from a given e | and a flow d<br>evation raste | irection laye<br>r layer. |
| grass                                           | at [optional]                         |   |                                   |                               |                           |
| Advanced Parameters     Depressionless DEM      |                                       |   |                                   |                               |                           |
| BS/45_WeValueNature/DEM/                        | eu_dem_v11_Irwell500m_filled.tif 🚳 🗌, |   |                                   |                               |                           |
| ✓ Open output file after runn<br>Flow direction | ning algorithm                        |   |                                   |                               |                           |
| /eValueNature/DEM/eu_dem_v                      | 11_Irwell500m_flow_direction.tif 🚳 🛄  |   |                                   |                               |                           |
| ✓ Open output file after runn<br>Problem areas  | ning algorithm                        |   |                                   |                               |                           |
| [Save to temporary file]                        |                                       |   |                                   |                               |                           |
|                                                 | 0%                                    |   |                                   |                               | Cancel                    |
| Help Run as Batch P                             | rocess                                |   |                                   | Close                         | Run                       |

 Apply the flow direction style file to the output eu\_dem\_v11\_Irwell500m\_flow\_direction.qml

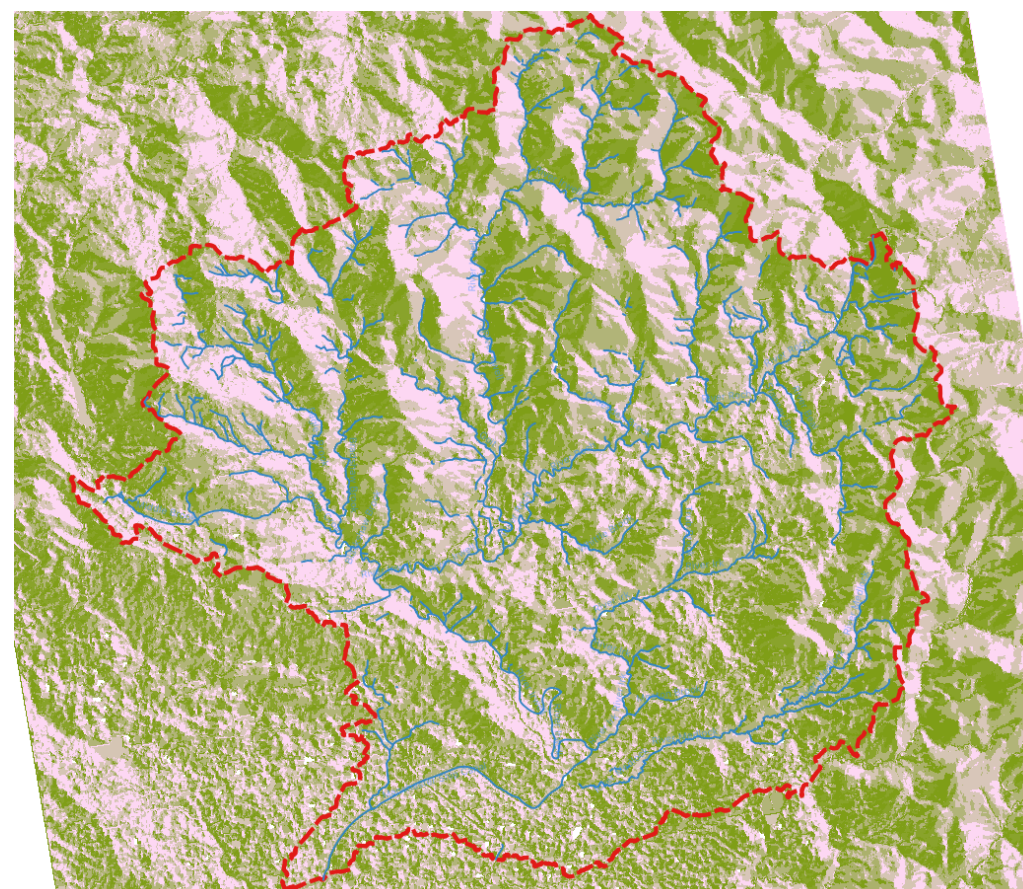

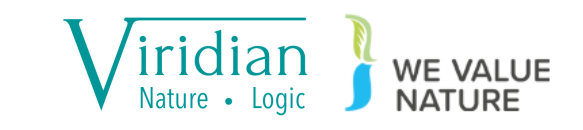

 Loading WatercourseLink.gpkg data from the Watercourses folder, we can see how the styled flow direction data generally\* lead toward the river network

\* The river network data and DEM data are from independent sources and derived for different scales, and so may disagree at finer detail

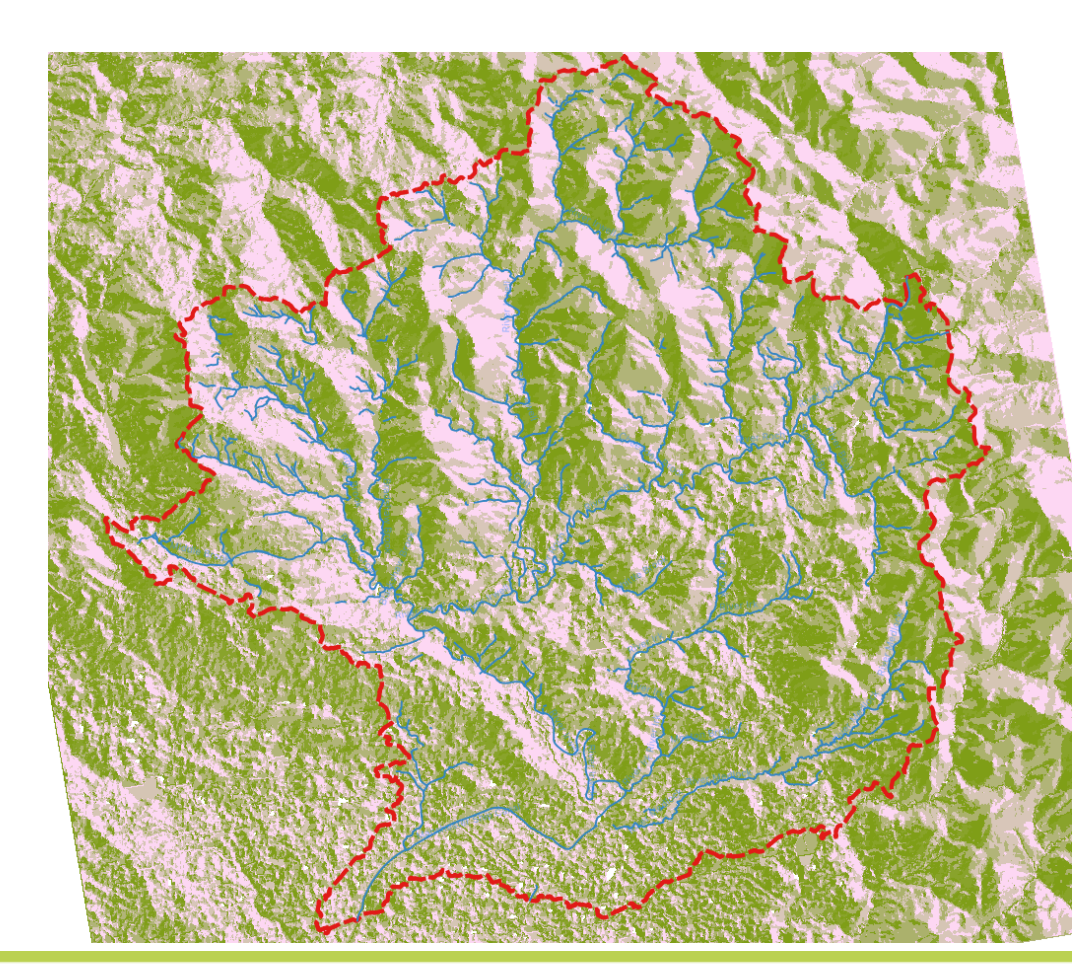

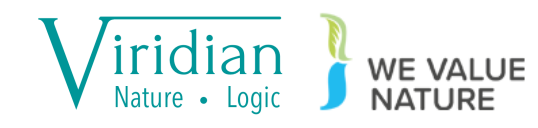

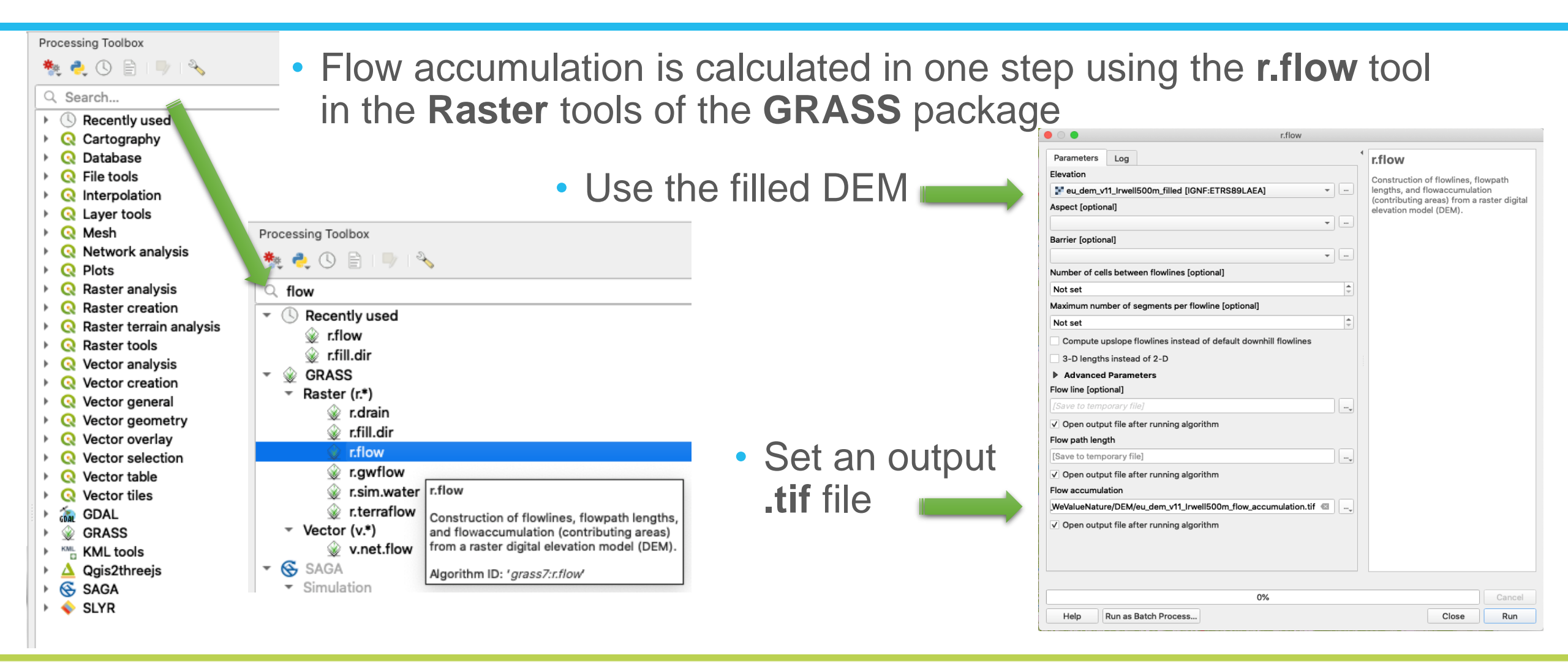

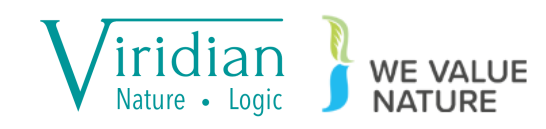

- The output flow accumulation layer will look fairly plain initially. That's because as the flows coalesce, the pixels consecutively add in value, whilst QGIS displays rasters with a linear gradient by default.
- Apply the

eu\_dem\_v11\_Irwell500m\_flow\_accumulation.qml style file to the output flow accumulation layer

• In this style file, the darker the shade, the more flow has accumulated.

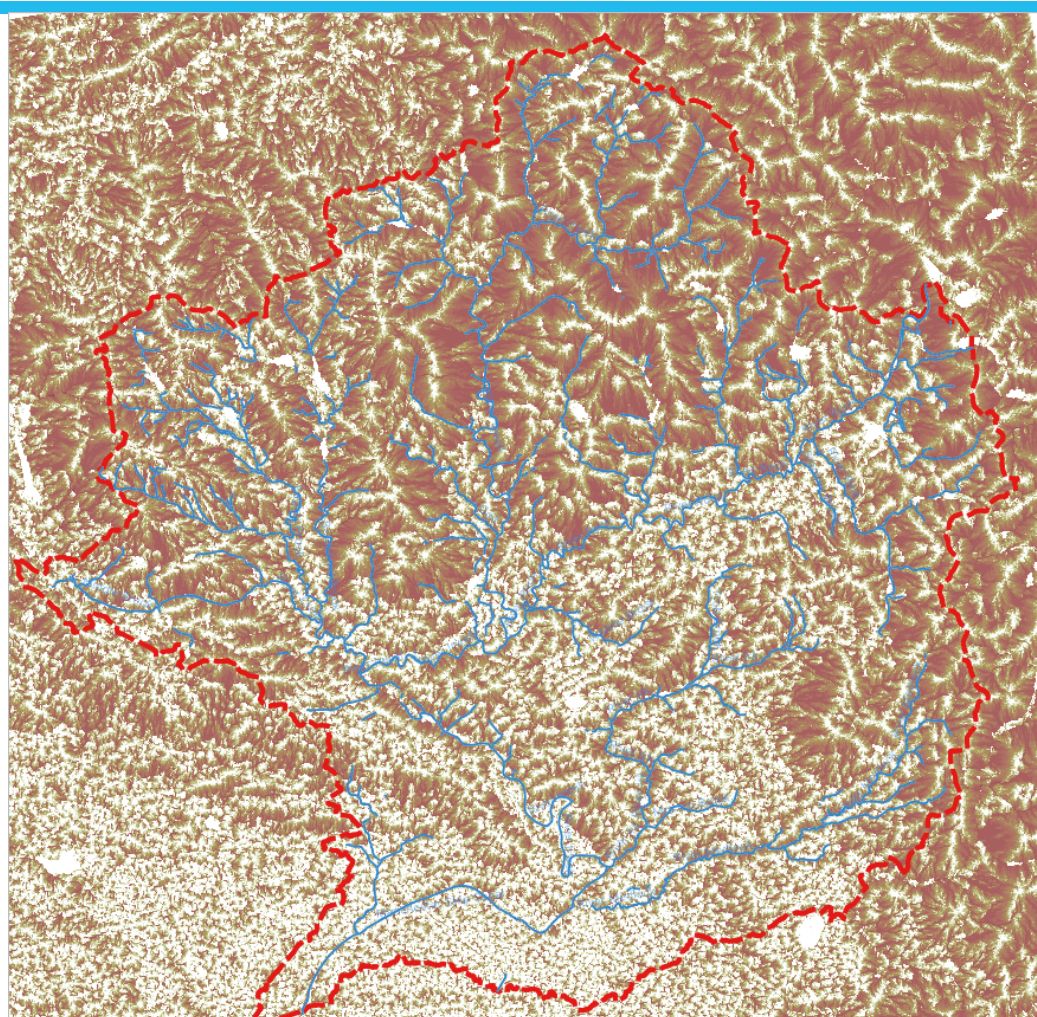

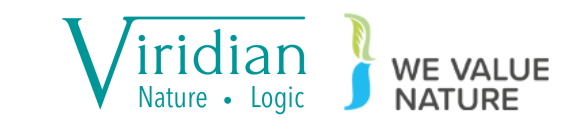

#### Hydrologic modelling discussion

- From our flow accumulation results, we can look for larger contiguous areas of heavy (darker shaded) flow
- This identifies areas where water flows over the land and into which section of river
- As such, intervention measures placed in these areas will likely mitigate downstream river problems
- However, this is just using topography without consideration for whether natural features already provide some measure of mitigation

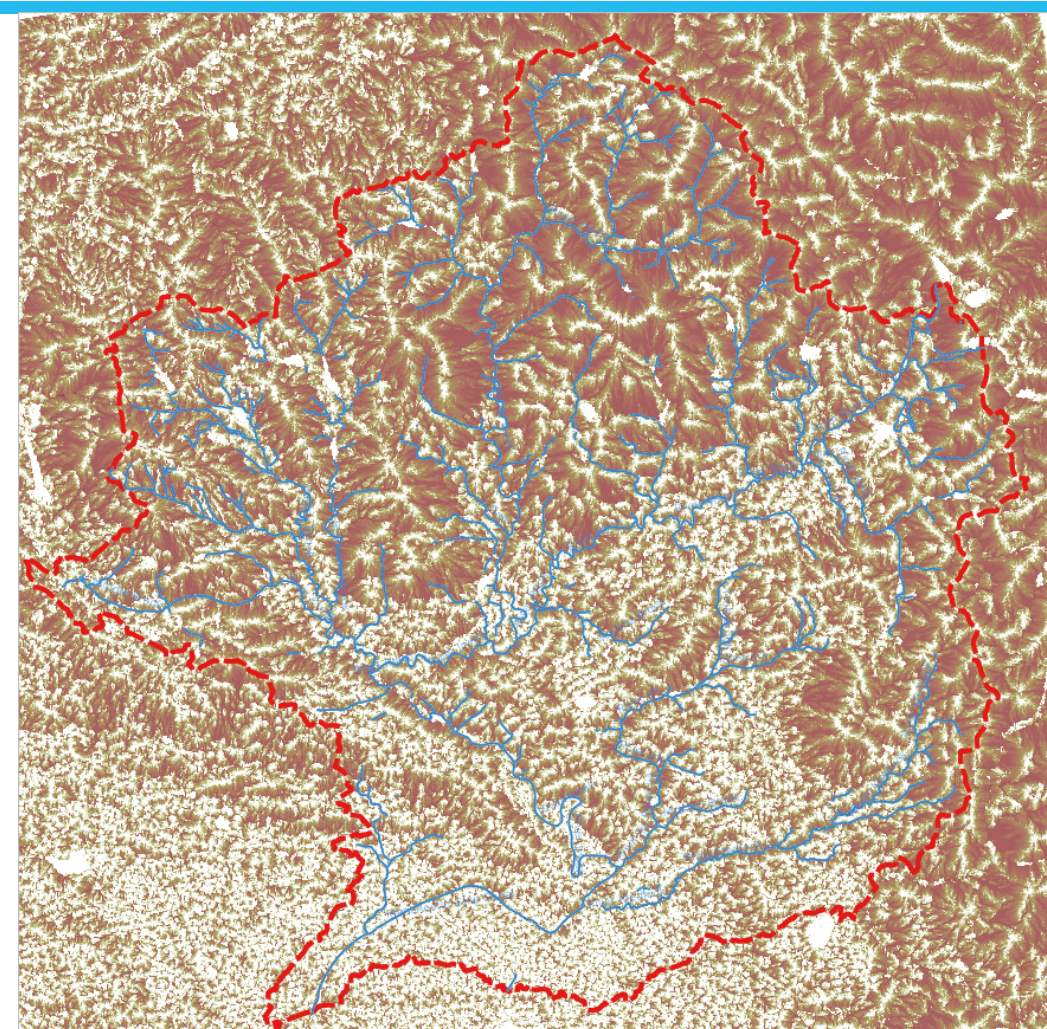

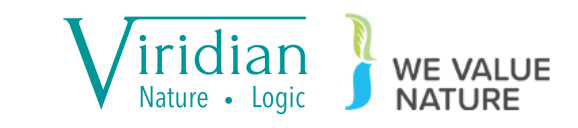

## Hybrid solutions

#### Short overview of Viridian Logic methodologies

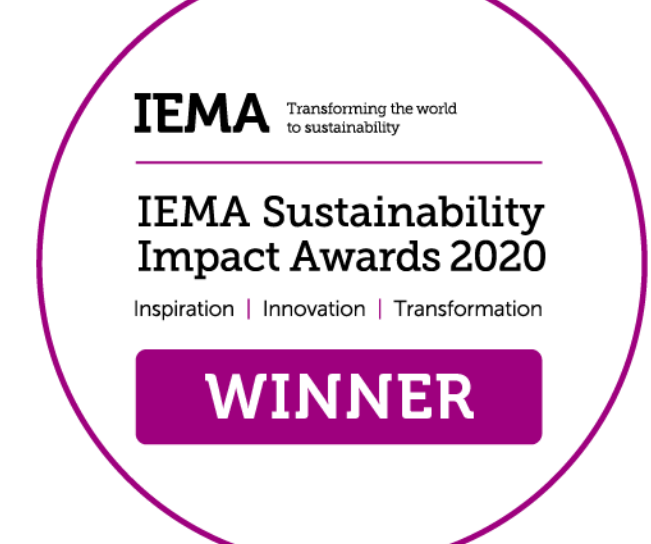

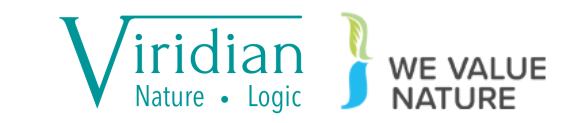

## Hybrid solutions

- With NDVI and flow accumulation datasets, it is now possible to produce a metric that captures both areas of flow, and areas where vegetative cover can be improved, and determine effective nature-based interventions that mitigate problems downstream
- NDVI varies between -1 and 1, whilst flow accumulation starts from zero and has no upper bound, so a combined metric is not straightforward
- Both methods covered today do not consider other factors, such as rainfall or soil texture, whilst calculating flow.
- As with NDVI and basic flow accumulation, it is not clear how to marry contrasting measurements, such as soil depth with rainfall volume

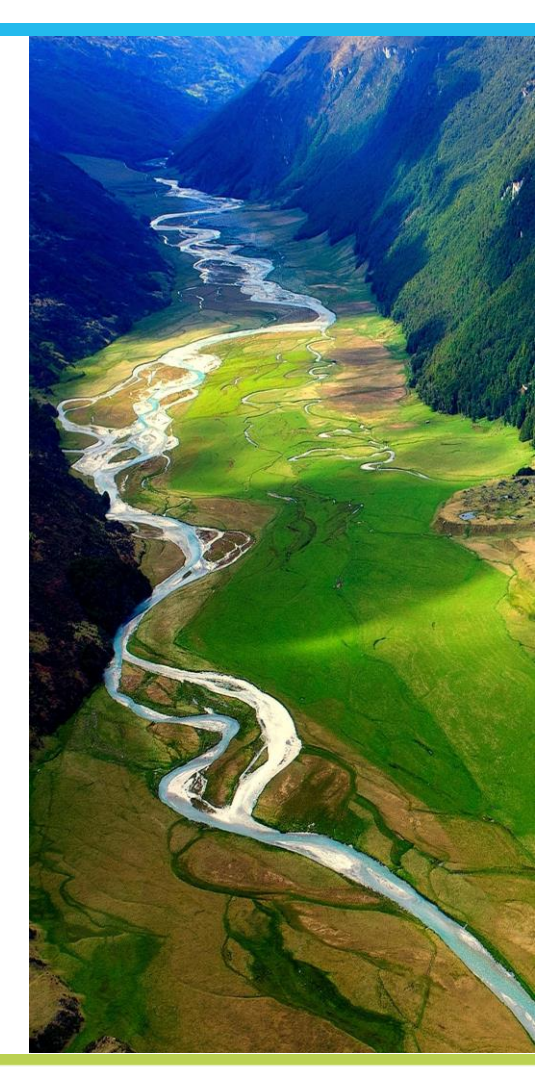

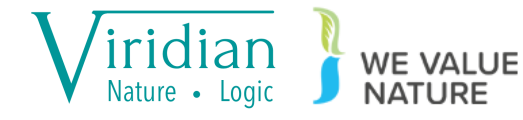

## Hybrid solutions – Viridian Logic

- Viridian Logic methodology is based around variations of RUSLE (Revised Universal Soil Loss Equation) which weights the flow accumulation calculation with multiple contributory and resistive factors in determining flow volumes
- Viridian Logic works from the solution end (as per NDVI), with the idea that knowing "what to plant where?" is a more immediately actionable item than "how bad is the problem?"
- Landscape factors are ranked and weighted and processed, which then re-ranks the landscape by flow accumulation to determine how well the landscape mitigates overland flow problems
- Simultaneously, factor combinations relating to different habitat types are fit to determine what and where habitats deliver the greatest catchment improvement

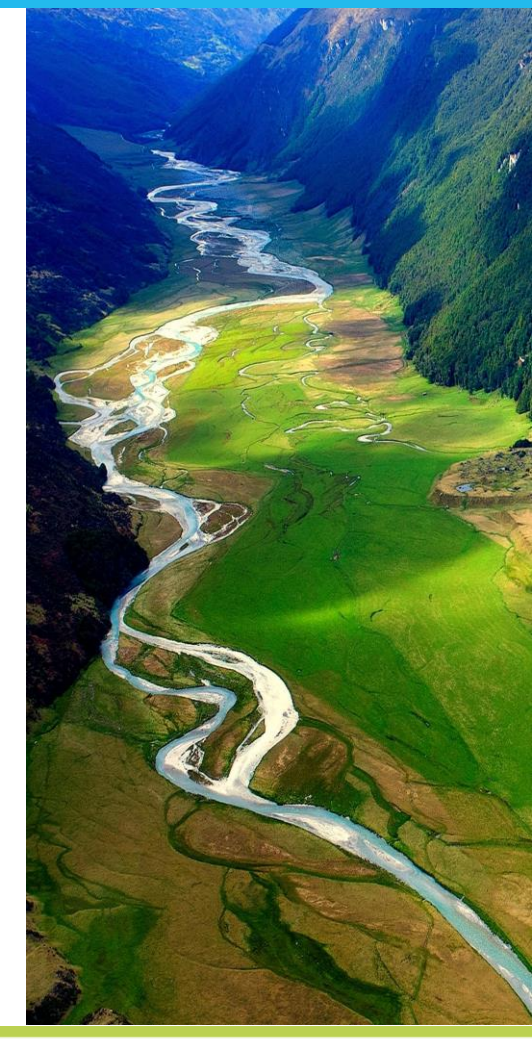

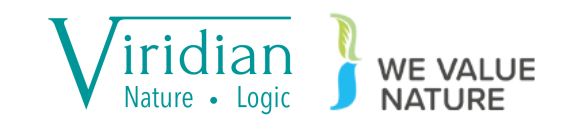

- Load flood\_upslope\_source\_ViridianLogic.tif from the ViridianLogic folder
- Do use the Layers panel to switch between this data and the earlier flow accumulation output.
- Note how, on large scales, this layer can be seen to reflect the basic flow accumulation layer, whilst smaller scale details reveal deviations from the basic methodology.
- This is an *intermediary* product of Viridian's processing pipeline shown here to demonstrate flow accumulation's power in determining nature-based solutions for water

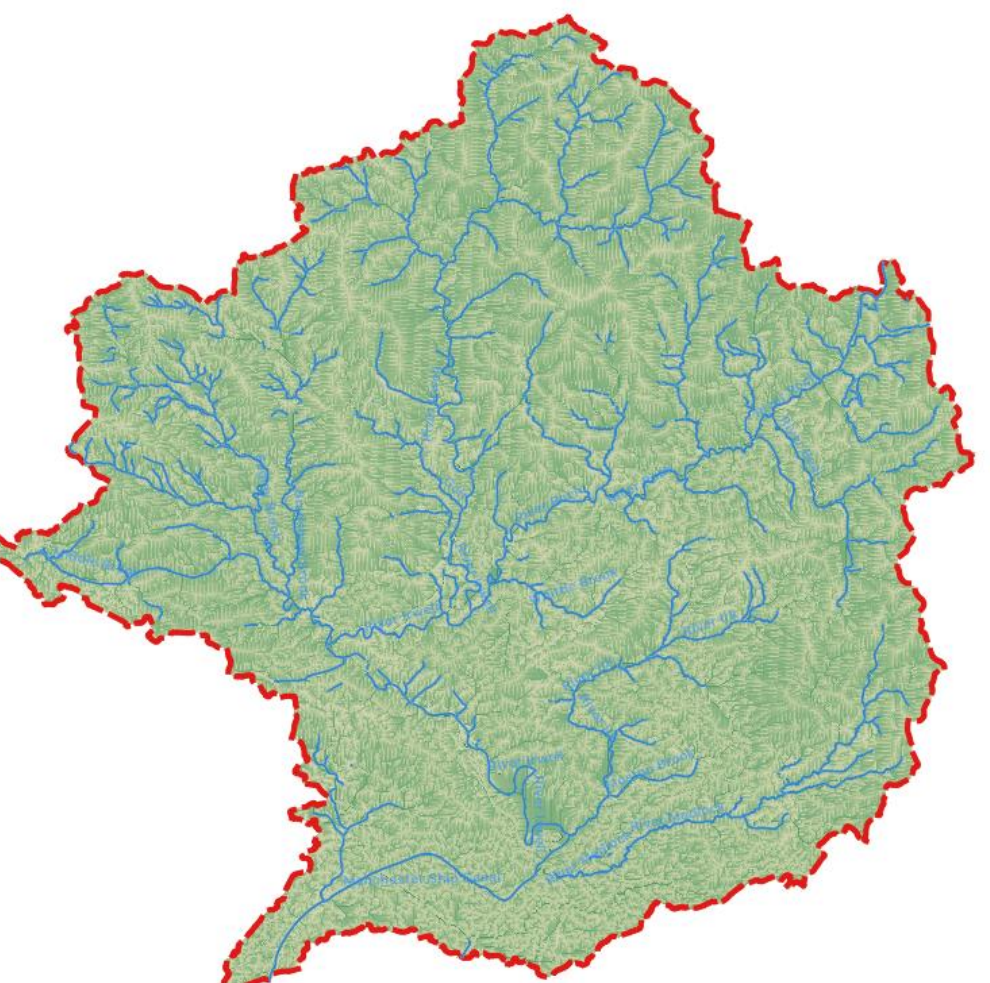

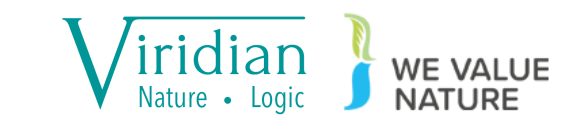

- Now load flood\_mitigation\_provision\_ViridianLogic.tif from the ViridianLogic folder
- This provision layer describes how well the landscape is working at mitigating the amount of flow it receives *relative* to other parts of the landscape
- As such, there is no definitive problem being defined by the data – it simply reflects on where land use can be improved with respect to riparian flooding relative to the rest of the catchment

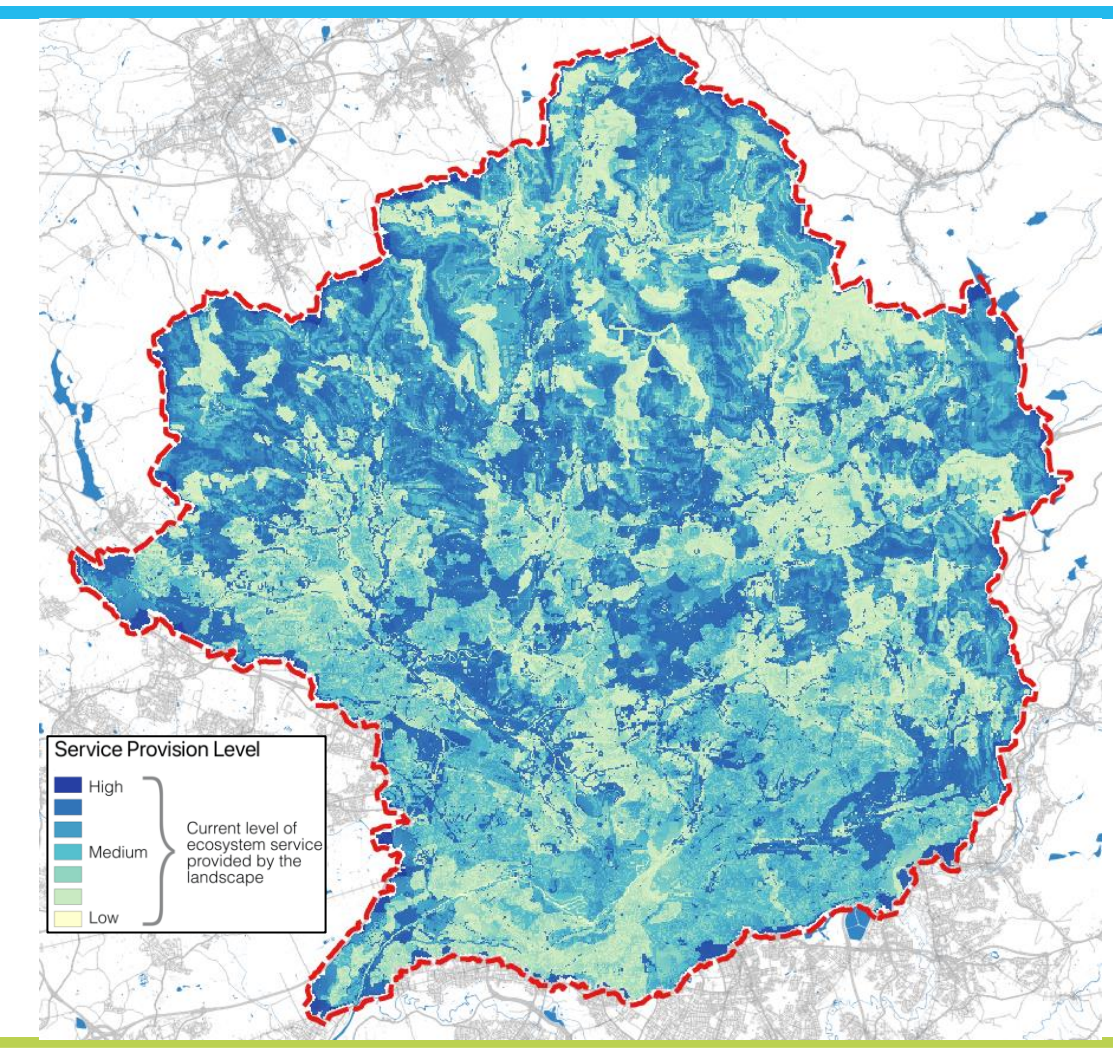

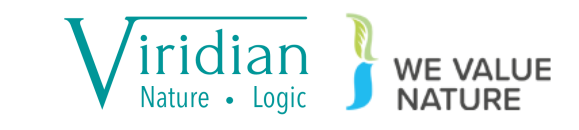

 Now load flood\_mitigation\_10.00pct\_solution\_ViridianLogic.tif from the ViridianLogic folder

- This solution layer describes what should be done where to mitigate flooding in the downstream areas of the catchment
- A note here is "Wetland" solutions are collective for just installing wetland, but solutions that raise the water capacity of the land e.g., rewetting peatland, bunds, swales...
- The image shown here displays multiple levels of solution, rather than just at the 10% level

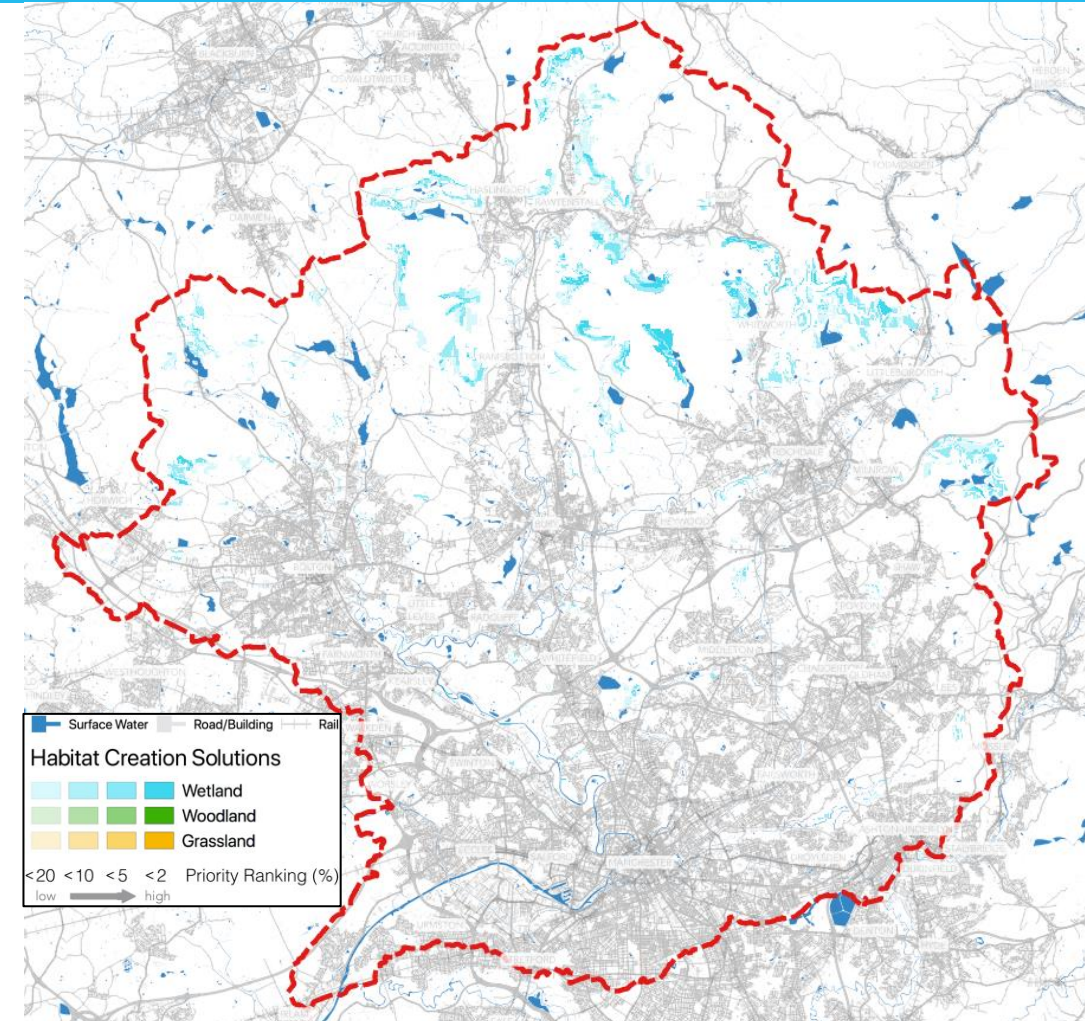

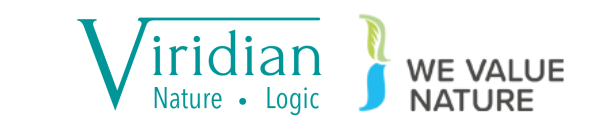

- With a ranking methodology, it is possible to combine different riparian solutions efficiently
- Here, the wetland prioritized for flood reduction has been combined with the woodland planting prioritized for phosphate reduction
- The data Viridian Logic provides to clients are the 100% solutions and thresholds raster

 Load flood\_mitigation\_100.00pct\_solution\_ViridianLogic.tif and flood\_mitigation\_percent\_thresholds\_ViridianLogic.tif

 Surface Water
 Rod/Building

 Bitabitat Creation Solutions

 Bitabitat Creation Solutions

 Bitabitat Creation Solutions

 Bitabitat Creation Solutions

 Bitabitat Creation Solutions

 Bitabitat Creation Solutions

 Bitabitat Creation Solutions

 Bitabitat Creation Solutions

 Bitabitat Creation Solutions

 Bitabitat Creation Solutions

 Bitabitat Creation Solutions

 Bitabitat Creation Solutions

 Bitabitat Creation Solutions

 Bitabitat Creation Solutions

 Bitabitat Creation Solutions

 Bitabitat Creation Solutions

 Bitabitat Creation Solutions

 Bitabitat Creation Solutions

 Bitabitat Creation Solutions

 Bitabitat Creation Solutions

 Bitabitat Creation Solutions

 Bitabitat Creation Solutions

 Bitabitat Creation Solutions

 Bitabitat Creation Solutions

 Bitabitat Creation Solutions

 Bitabitat Creation Solutions

 Bitabitat Creation Solutions

 Bitabitat Creation Solutions

 Bitabitat Creation Solutions

 Bitabitat Creation Solutions

 Bitabitat Creation Solutions

 <

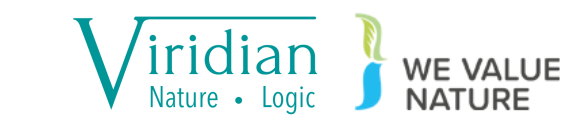

into QGIS

- First, apply the flood\_mitigation\_10.00pct\_solution...qml style file to the ...100.00pct\_solution...tif
- To generate a 20% solution raster, or indeed the layers needed to recreate the map on this slide, we need Raster Calculator again

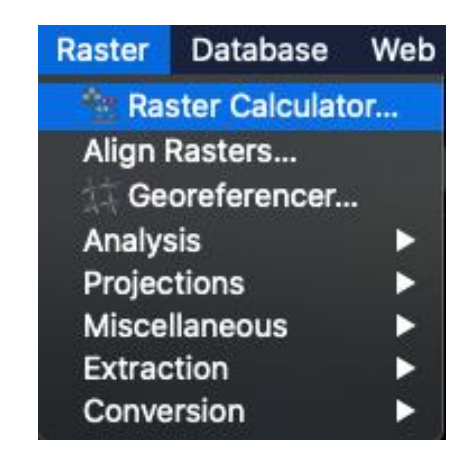

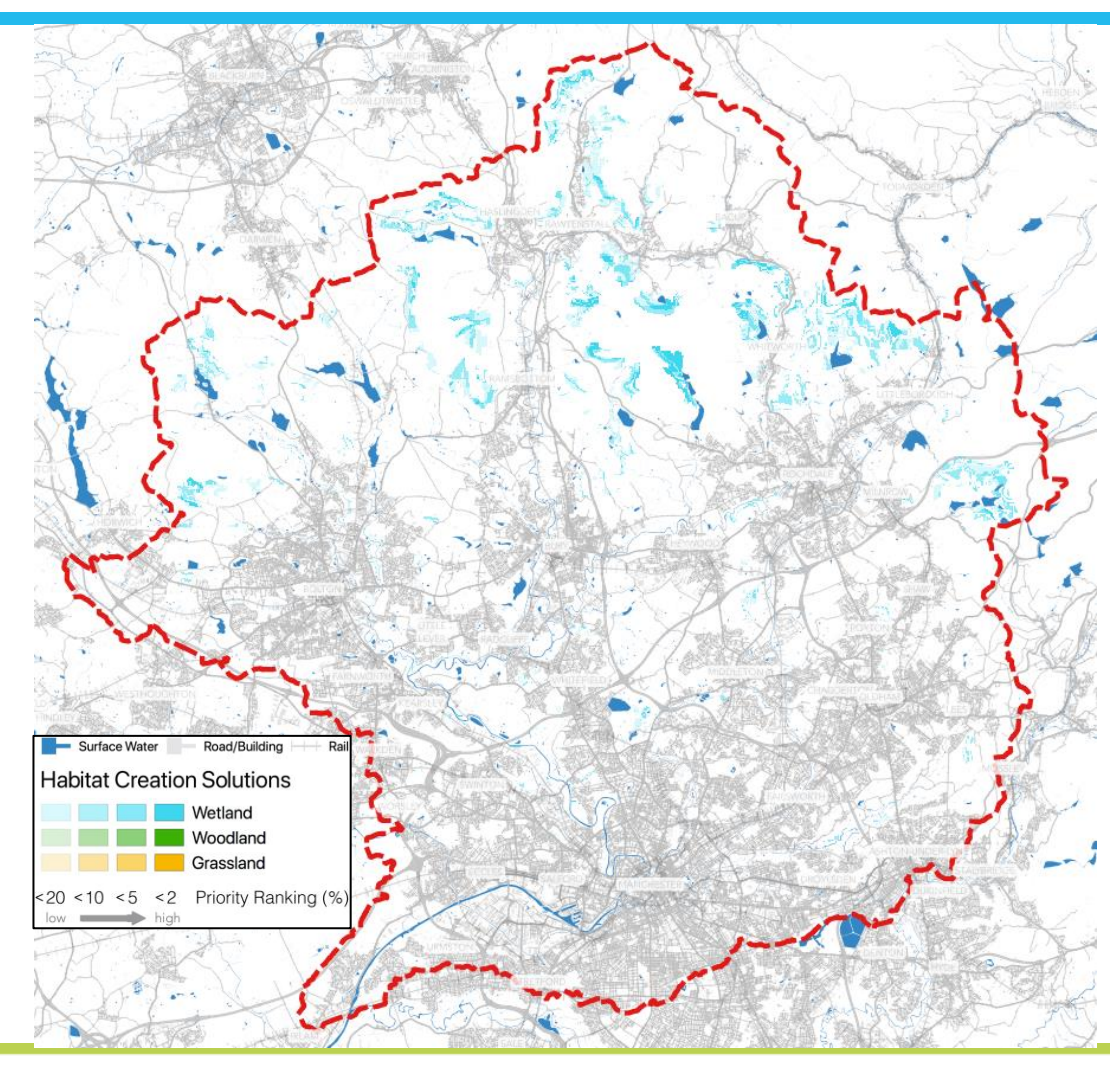

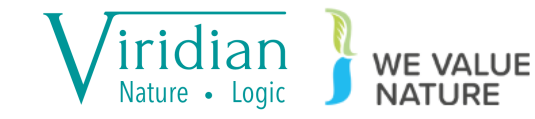

• The formula needed to generate a 20% solution raster is

( 0. < "flood\_mitigation\_percent\_thresholds\_ViridianLogic@1" ) \* ( 0.2 >
"flood\_mitigation\_percent\_thresholds\_ViridianLogic@1") \*
"flood\_mitigation\_100.00pct\_solution\_ViridianLogic@1"

where the logic is

- SELECT (percentages above 0, i.e., exclude null data)
- AND (percentages below 0.2, i.e. the top 20%)
- FROM (100% solutions raster, i.e., the "what to do" raster)

In this way, if the highest priority areas cannot be enhanced with nature, the next best priority areas can be selected.

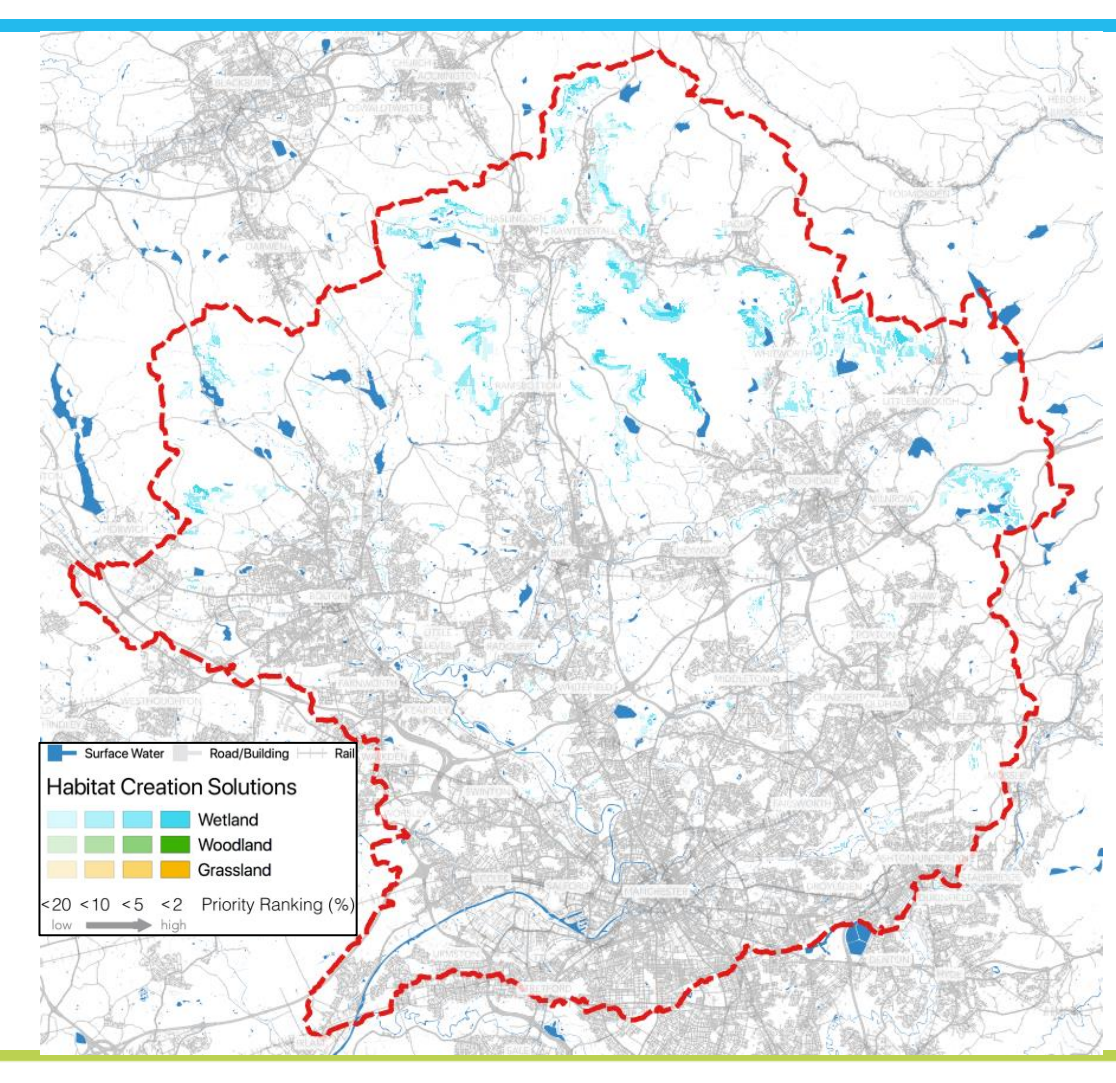

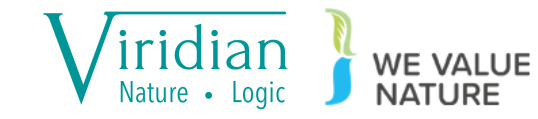

The Capitals Community is the networking space for the We Value Nature 10-Day Challenge.

Sign up and join the We Value Nature group to take part in the conversations:

https://community.capitalscoalition.org

We want your feedback!

Please share your thoughts on this session and the overall 10-Day Challenge event at:

#### https://wevaluenature.eu/Feedback